# Referenční příručka tiskárny HP Photosmart 8400 series

# Čeština

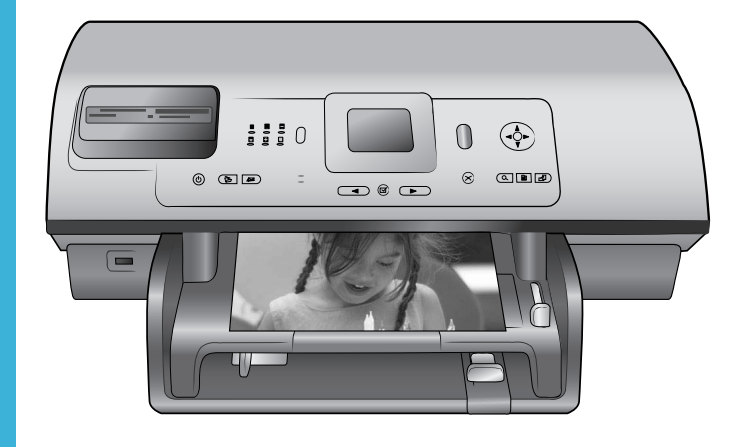

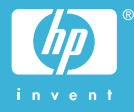

# Autorská práva a ochranné známky

© Copyright 2004 Hewlett-Packard Development Company, L.P. Informace obsažené v tomto dokumentu mohou být změněny bez předchozího upozornění. Kopírování, úpravy či překlady bez předchozího písemného souhlasu jsou až na výjimky vyplývající ze zákonů o autorském práv zakázány.

# Upozornění

Na produkty a služby společnosti HP se vztahují výhradně záruky, které jsou výslovně uvedeny v záručních listech dodaných s těmito produkty a službami. Žádná část tohoto dokumentu by neměla být chápána jako další záruka. Společnost Hewlett-Packard nenese odpovědnost za technické a redakční chyby nebo opomenutí v tomto textu.

Společnost Hewlett-Packard Development Company, L.P. není zodpovědná za náhodné nebo následné škody související nebo vyplývající z poskytnutí, prezentace nebo použití tohoto dokumentu a softwaru, který je zde popisován.

# Ochranné známky

Značka HP, logo HP a značka Photosmart jsou vlastnictvím společnosti Hewlett-Packard Development Company, L.P. Logo Secure Digital je ochrannou známkou asociace SD Association. Microsoft a Windows jsou registrované ochranné známky společnosti Microsoft Corporation. CompactFlash, CF a logo CF jsou ochranné známky asociace CFA (CompactFlash Association). Memory Stick, Memory Stick Duo, Memory Stick PRO a Memory Stick PRO Duo jsou ochranné známky nebo registrované ochranné známky společnosti Sony Corporation. MultiMediaCard je ochranná známka německé společnosti Infineon Technologies AG a má oprávnění asociace MMCA (MultiMediaCard Association).

Microdrive je ochranná známka společnosti Hitachi Global Storage Technologies.

SmartMedia je ochranná známka společnosti Toshiba Corporation.

xD-Picture Card je ochranná známka společností Fuji Photo Film Co., Ltd., Toshiba Corporation a Olympus Optical Co., Ltd.

Mac, logo Mac a Macintosh jsou registrované ochranné známky společnosti Apple Computer, Inc. Termín Bluetooth a loga Bluetooth jsou vlastnictvím společnosti Bluetooth SIG, Inc. a jakékoli jejich použití společností Hewlett-Packard Company podléhá licenci.

PictBridge a logo PictBridge jsou ochranné známky asociace CIPA (Camera Imaging Products Association).

Ostatní značky a jejich produkty jsou obchodními známkami nebo registrovanými obchodními známkami příslušných vlastníků.

Software vložený v tiskárně částečně vychází z práce nezávislé skupiny Independent JPEG Group.

Autorská práva na některé fotografie v tomto dokumentu jsou ponechána jejich původním vlastníkům.

# Registrační identifikační číslo modelu SDGOA-0403

Z důvodu identifikace je tomuto produktu přiřazeno registrační číslo modelu. Registrační číslo modelu tohoto produktu je SDGOA-0403. Toto registrační číslo nelze zaměňovat s obchodním názvem (HP Photosmart 8400 series printer) nebo kódem produktu (Q3388A).

# Zásady bezpečnosti

Při používání tohoto produktu postupujte vždy podle základních bezpečnostních opatření. Snížíte tak míru rizika úrazu ohněm nebo elektrickým proudem.

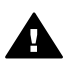

Upozornění Chcete-li předcházet riziku požáru nebo úrazu elektrickým proudem, nevystavujte produkt dešti ani jinému typu vlhkosti.

- Přečtěte si pozorně veškeré pokyny v instalační příručce tiskárny HP Photosmart 8400.
- Pro připojení produktu ke zdroji napětí používejte pouze uzemněné elektrické zásuvky. Pokud nevíte, zda je zásuvka uzemněná, poraďte se s kvalifikovaným elektrikářem.

- Dodržujte všechna varování a pokyny uvedené na produktu.
- Před čištěním produkt odpojte ze sítě.
- Neinstalujte ani nepoužívejte produkt v blízkosti vody, nedotýkejte se jej vlhkýma rukama nebo máte-li vlhké oblečení.
- Produkt pevně usaďte na stabilní plochu.
- Produkt instalujte na chráněné místo, na kterém napájecí kabel nemůže být poškozen, nelze na něj šlápnout ani o něj zakopnout.
- Pokud produkt nepracuje správně, přečtěte si pokyny pro řešení potíží v nápovědě na displeji tiskárny HP Photosmart.
- Vnitřek produktu neobsahuje žádnou část, která by vyžadovala obsluhu operátora. Veškeré servisní zákroky přenechte kvalifikovanému odborníkovi.
- Používejte produkt v dobře větraném prostředí.

# Obsah

| 1 | Vítejte!                                                      | 3  |
|---|---------------------------------------------------------------|----|
|   | Informace o používání tiskárny                                | 3  |
|   | Obsah balení                                                  | 3  |
|   | Základní informace o tiskárně                                 | 4  |
|   | Nabídka tiskárny                                              | 8  |
|   | Informace o papíru                                            | 15 |
|   | Informace o tiskových kazetách                                | 17 |
| 2 | Používání tiskárny                                            | 21 |
|   | Stručný úvod                                                  | 21 |
|   | Tisk bez použití počítače                                     | 22 |
|   | Použití paměťových karet                                      | 22 |
|   | Podporované formáty souborů                                   | 22 |
|   | Vkládání paměťových karet                                     | 23 |
|   | Výběr fotografií                                              | 23 |
|   | Tisk vybraných fotografií                                     | 24 |
|   | Vylepšení fotografií                                          | 24 |
|   | Změna předvoleb tiskárny                                      | 24 |
|   | Připojení                                                     | 24 |
|   | Připojení k dalším zařízením                                  | 25 |
|   | Připojení prostřednictvím služby HP Instant Share             | 26 |
|   | Tisk s použitím počítače                                      | 28 |
| 3 | Instalace softwaru                                            | 31 |
|   | Instalace                                                     | 31 |
|   | Řešení potíží při instalaci                                   | 32 |
| а | Síťové připojení                                              | 35 |
|   | Základy síťového připojení (Windows a Macintosh)              | 35 |
|   | Připojení k Internetu                                         | 36 |
|   | Doporučené konfigurace sítě                                   | 36 |
|   | Síť typu ethernet bez přístupu k Internetu                    | 36 |
|   | Síť ethernet s přístupem k Internetu pomocí modemu a vytáčené |    |
|   | linky                                                         | 36 |
|   | Síť ethernet s širokopásmovým přístupem k Internetu           |    |
|   | prostřednictvím směrovače                                     | 37 |
|   | Připojení tiskárny k síti                                     | 37 |
|   | Instalace softwaru tiskárny v počítači se systémem Windows    | 38 |
|   | Instalace softwaru tiskárny v počítači se systémem Macintosh  | 39 |
|   | Použití integrovaného webového serveru                        | 40 |
|   | Tisk konfigurační stránky sítě                                | 41 |
| b | Podpora a záruka                                              | 43 |
|   | Péče o zákazníky                                              | 43 |
|   | Telefonická podpora střediska péče o zákazníky                | 43 |
|   | Telefonování                                                  | 44 |
|   | Záruční podmínky                                              | 45 |
| С | Technické údaje                                               | 47 |
|   | Požadavky na systém                                           | 47 |

| Technické údaje tiskárny                 | 47 |
|------------------------------------------|----|
| Prohlášení o ochraně životního prostředí | 50 |
| Ochrana životního prostředí              | 51 |
| Tvorba ozónu                             | 51 |
| Spotřeba energie                         | 51 |
| Použití papíru                           | 51 |
| Plasty                                   | 51 |
| Prohlášení o nezávadnosti materiálů      | 51 |
| Program recyklace                        | 51 |

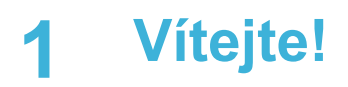

Gratulujeme k zakoupení tiskárny HP Photosmart 8400 series. Tato nová tiskárna umožňuje tisknout nádherné fotografie, ukládat fotografie do počítače a vytvářet snadné a jednoduché projekty pomocí počítače nebo bez něj. Tiskárnu lze také připojit do sítě.

# Informace o používání tiskárny

Součástí balení tiskárny je tato dokumentace:

- Instalační příručka: V instalační příručce HP Photosmart 8400 series je popsána instalace tiskárny.
- Uživatelská příručka: Uživatelská příručka popisuje základní funkce tiskárny, vysvětluje, jak používat tiskárnu, když není připojena k počítači, a obsahuje pokyny pro řešení potíží s hardwarem. Je k dispozici v elektronické verzi na disku CD-ROM s uživatelskou příručkou.
- Referenční příručka: Referenční příručka tiskárny HP Photosmart 8400 series je kniha, kterou právě čtete. Obsahuje základní informace o tiskárně včetně informací o instalaci a používání tiskárny, technické podpoře a záručních podmínkách. Podrobné pokyny naleznete na disku CD-ROM s uživatelskou příručkou.
- Nápověda tiskárny HP Photosmart: Nápověda na obrazovce tiskárny HP Photosmart popisuje způsob používání tiskárny při připojení k počítači a obsahuje pokyny pro řešení potíží s hardwarem.

Po nainstalování softwaru tiskárny HP Photosmart do počítače můžete tuto nápovědu tiskárny HP Photosmart zobrazit následujícím způsobem:

- Windows: V nabídce Start klepněte na možnost Programy (v systému Windows XP klepněte na možnost Všechny programy) > HP > Photosmart 320, 370, 7400, 7800, 8100, 8400, 8700 series> Nápověda Photosmart.
- Macintosh: V okně Finder klepněte na možnost Nápověda > Nápověda Mac a poté vyberte možnost Knihovna > Nápověda tiskárny HP Photosmart.

# Obsah balení

Balení tiskárny obsahuje následující položky:

- tiskárnu HP Photosmart 8400 series,
- instalační příručku tiskárny HP Photosmart 8400 series,
- referenční příručku tiskárny HP Photosmart 8400 series,
- CD-ROM se softwarem tiskárny HP Photosmart 8400 series,
- disk CD-ROM s uživatelskou příručkou,
- vzorník papíru,
- pouzdro na ukládání fotografického papíru,
- tiskové kazety
- ochranný kryt tiskové kazety,
- zdroj napájení (zdroje napájení se mohou vzhledově lišit nebo mít další kabel napájení).

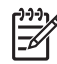

Poznámka Obsah balení se může v určitých zemích/oblastech lišit.

# Základní informace o tiskárně

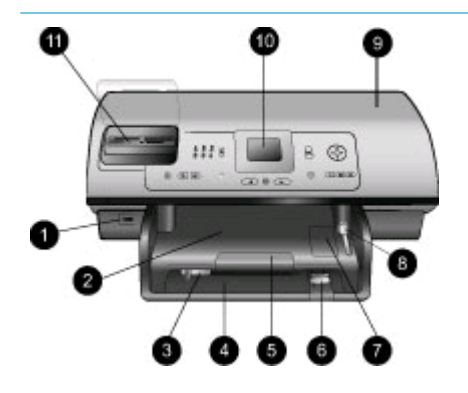

## Přední strana tiskárny

- Port pro fotoaparát Tento port slouží k připojení digitálního fotoaparátu s rozhraním PictBridge<sup>™</sup> k počítači nebo k vložení volitelného adaptéru pro bezdrátové připojení HP Bluetooth<sup>®</sup>.
- Výstupní zásobník Po zvednutí tohoto zásobníku můžete vložit malá média nebo vyjmout papír uvíznutý v přední části.
- Vodítko šířky papíru Toto vodítko přisuňte těsně k hraně papíru v hlavním zásobníku.
- Hlavní zásobník Do tohoto zásobníku vkládejte běžný papír, fólie, obálky nebo jiná média pro tisk.
- 5. Nástavec výstupního zásobníku

Vytáhnutím úchytu rozšíříte výstupní zásobník tak, aby zachytával potištěný papír po jeho vysunutí z tiskárny.

- Vodítko délky papíru Toto vodítko přisuňte těsně k hraně papíru v hlavním zásobníku.
- 7. Zásobník na fotografický papír

Po zvednutí výstupního zásobníku budete moci do zásobníku na fotografický papír vkládat malá média.

 Posuvník zásobníku na fotografický papír
 Chcete-li použít zásobník na fotografický papír, odsuňte

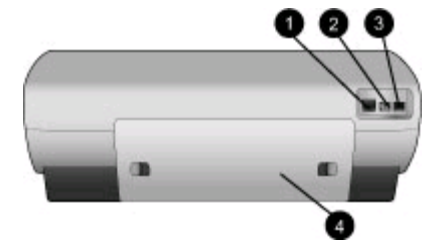

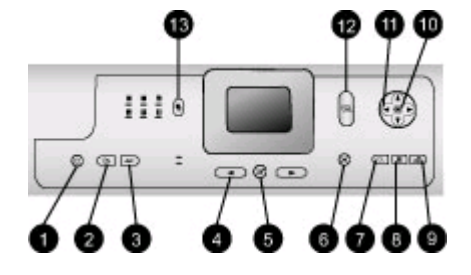

tento posuvník směrem od sebe.

- Horní kryt Zvednutím tohoto krytu získáte přístup k tiskovým kazetám a k schránce pro uložení tiskových kazet. Můžete zde také vyjmout uvíznutý papír.
- Displej tiskárny Tento displej slouží k zobrazení fotografií a možností nabídky.
- 11. Sloty pro paměťové karty Zde můžete vložit paměťové karty.

# Zadní strana tiskárny

- Port sítě Ethernet Tento port slouží pro připojení tiskárny k síti.
- Připojení napájecího kabelu Tento port slouží k připojení kabelu napájení dodaného s tiskárnou.
- 3. Port USB

Tento port slouží k připojení tiskárny k počítači nebo k digitálnímu fotoaparátu HP s funkcí přímého tisku.

 Zadní přístupová dvířka Po odstranění těchto dvířek můžete vyjmout uvíznutý papír.

# Ovládací panel

- On (Zapnuto) Stisknutím tohoto tlačítka tiskárnu zapnete nebo přepnete do úsporného režimu.
- Save (Uložit) Stisknutím tohoto tlačítka uložíte fotografie z paměťové karty do počítače.
- HP Instant Share Stisknutím tohoto tlačítka odešlete fotografii elektronickou poštou nebo prostřednictvím sítě (pokud je k ní tiskárna připojena). Další informace naleznete v části

# Připojení prostřednictvím služby HP Instant Share.

- Šipky pro výběr fotografie Pomocí šipek můžete procházet fotografie na paměťové kartě.
- 5. Select Photos (Vybrat fotografie) Stisknutím tohoto tlačítka

vyberete právě zobrazenou fotografii nebo snímek videa pro tisk.

# Cancel (Storno) Stisknutím tohoto tlačítka zrušíte výběr fotografie, opustíte nabídku nebo zastavíte spuštěnou akci.

- Zoom (Lupa) Stisknutím tohoto tlačítka spustíte režim přiblížení a přiblížíte právě zobrazenou fotografii, nebo ukončíte režim zobrazení 9 snímků najednou.
- Menu (Nabídka) Stisknutím tohoto tlačítka zobrazíte systém nabídky tiskárny.
- Rotate (Otočit) Stisknutím tohoto tlačítka otočíte právě zobrazenou fotografii.
- 10. **OK**

Stisknutím tohoto tlačítka můžete reagovat na dotazy na displeji tiskárny, vybrat položku v nabídce, vstoupit do režimu zobrazení 9 snímků nebo přehrát video.

11. Směrové šipky Tyto šipky slouží k procházení možností nabídky tiskárny, k umístění rámečku pro oříznutí a k řízení rychlosti a směru přehrávání videa.

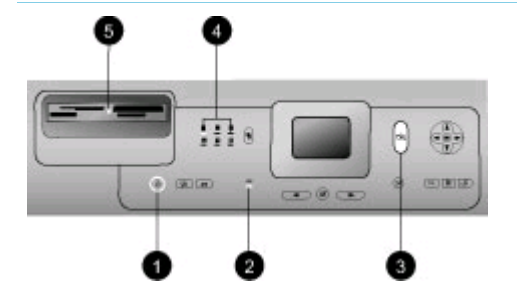

12. **Print (Tisk)** Stisknutím tohoto tlačítka

vytisknete vybrané fotografie z vložené paměťové karty.

 Rozvržení Stisknutím tohoto tlačítka nastavíte rozvržení pro tisk fotografií.

# Světelné kontrolky

# 1. Kontrolka napájení

- Svítí Tiskárna je zapnutá.
- Nesvítí Tiskárna je v úsporném režimu.
- 2. Kontrolky zásobníku papíru
  - Svítí kontrolka zásobníku na fotografický papír -Používá se zásobník na fotografický papír.
  - Svítí kontrolka hlavního zásobníku - Používá se hlavní zásobník.
- 3. Kontrolka stavu
  - Svítí (zeleně) Tiskárna je zapnutá, ale netiskne.
  - Nesvítí Tiskárna je v úsporném režimu.
  - Bliká zeleně Tiskárna je zaneprázdněna probíhajícím tiskem.
  - Bliká červeně Tiskárna vyžaduje zásah operátora.
- Kontrolky rozvržení tisku Informují o aktuálním rozvržení tisku.
- 5. Kontrolka paměťové karty
  - Svítí Paměťová karta je vložena správně.
  - Nesvítí Není vložena paměťová karta.
  - Bliká Používá se služba HP Instant Share nebo jsou přenášeny informace mezi paměťovou kartou a tiskárnou nebo počítačem.

# Nabídka tiskárny

Stisknutím tlačítka Menu (Nabídka) vstoupíte do nabídky tiskárny. Pokud je zobrazena podnabídka, stisknutím tlačítka Menu (Nabídka) se vrátíte do hlavní nabídky tiskárny.

## Orientace v nabídce tiskárny:

- Stisknutím navigačních šipek i nebo můžete procházet položky nabídky zobrazené na displeji tiskárny. Položky nabídky, které nejsou přístupné, jsou zobrazeny šedě.
- Stisknutím tlačítka OK otevřete nabídku nebo vyberete aktuální možnost.
- Stisknutím tlačítka Cancel (Storno) opustíte aktuální nabídku.

| Základní<br>nabídka            | Podnabídky/možnosti                               | Další podnabídky/možnosti                                                                                                  |
|--------------------------------|---------------------------------------------------|----------------------------------------------------------------------------------------------------|
| Print                          | Print all (Vytisknout vše)                        |                                                                                                    |
| Options<br>(Možnosti<br>tisku) | Print proof sheet (Tisknout<br>náhled)            |                                                                                                    |
|                                | Scan proof sheet (Sejmout náhled)                 |                                                                                                    |
|                                | Video action prints (Tisk<br>videosekvencí)       |                                                                                                    |
|                                | Print range (Vytisknout řadu)                     | Select beginning of range:<br>(Vyberte začátek řady)                                                                       |
|                                |                                                   | Select end of range: (Vyberte konec řady)                                                                                  |
|                                | Print index page (Tisknout indexovou stránku)     |                                                                                                    |
|                                | Print new (Tisknout nové)                         |                                                                                                    |
| Edit (Úpravy)                  | Remove Red eye (Odstranit<br>efekt červených očí) |                                                                                                    |
|                                | Photo brightness (Jas<br>fotografie)              | Photo brightness: (Jas<br>fotografie):<br>(Stisknutím navigačních šipek<br>nebo a zvýšíte nebo snížíte<br>jas fotografie.) |
|                                | Add frame (Přidat rámeček)                        | Select pattern: (Vyberte vzor)                                                                                             |
|                                |                                                   | Select color: (Vyberte barvu)                                                                                              |

## Struktura nabídky tiskárny

| Struktura | nabídky | tiskárny  | (pokračování)   |  |
|-----------|---------|-----------|-----------------|--|
| Junununa  | nabiaty | usicarity | (politacovaril) |  |

| Základní<br>nabídka | Podnabídky/možnosti                        | Další podnabídky/možnosti                                                                                                    |
|---------------------|--------------------------------------------|----------------------------------------------------------------------------------------------------|
|                     | Add color effect (Přidat<br>barevný efekt) | <ul> <li>Choose color effect: (Vyberte barevný efekt)</li> <li>Black and white (Černobílý tisk)</li> <li>Sepia (Sépiový odstín)</li> <li>Antique (Stará fotografie)</li> <li>Solarize (Osvícení sluncem)</li> <li>Metallic (Kovový odstín)</li> <li>Red filter (Červený filtr)</li> <li>Blue filter (Modrý filtr)</li> <li>Green filter (Zelený filtr)</li> <li>No effect (Žádný efekt); výchozí</li> <li>Barevné efekty neovlivní rámečky vytvořené volbou Add frame (Přidat rámeček).</li> </ul> |
| Tools<br>(Nástroje) | View 9-up (Zobrazení 9<br>snímků najednou) |                                                                                                    |
|                     | Slide show (Prezentace)                    | Stisknutím tlačítka OK přerušíte<br>nebo znovu spustíte prezentaci.<br>Stisknutím tlačítka Cancel<br>(Storno) prezentaci ukončíte.                                                                                                    |
|                     | Print quality (Kvalita tisku)              | <ul> <li>Print quality: (Kvalita tisku)</li> <li>Best (Nejlepší); výchozí</li> <li>Normal (Normální)</li> </ul>                                                                                                    |
|                     | Network (Síť)                              | <ul> <li>Network: (Síť)</li> <li>Print detailed report (Tisk podrobného přehledu)<br/>Vytiskne stránku konfigurace sítě obsahující název zařízení pro tiskárnu, její adresu IP, masku podsítě, rychlost linky, DNS apod.</li> <li>Display summary (Zobrazení souhrnu)<br/>Zobrazí na displeji tiskárny název zařízení pro tiskárnu, její adresu IP a masku podsítě.</li> <li>Restore defaults (Obnovit výchozí)</li> </ul>                                                                         |

| Základní<br>nabídka | Podnabídky/možnosti                            | Další podnabídky/možnosti                                                                                                    |
|---------------------|------------------------------------------------|----------------------------------------------------------------------------------------------------|
|                     |                                                | Obnoví výchozí nastavení<br>sítě.                                                                                                    |
|                     | Print sample page (Tisknout vzorovou stránku)  |                                                                                                    |
|                     | Print test page (Tisknout<br>zkušební stránku) |                                                                                                    |
|                     | Clean cartridges (Vyčistit<br>kazety)          | Continue to second level<br>cleaning? (Pokračovat druhou<br>úrovní čištění?)                                                                                                    |
|                     |                                                | <ul><li>Yes (Ano)</li><li>No (Ne)</li></ul>                                                                                                    |
|                     |                                                | Continue to third level cleaning?<br>(Pokračovat třetí úrovní čištění?)                                                                                                    |
|                     |                                                | <ul><li>Yes (Ano)</li><li>No (Ne)</li></ul>                                                                                                    |
|                     | Align cartridges (Kalibrovat<br>kazety)        |                                                                                                    |
| Bluetooth           | Device address (Adresa<br>zařízení)            | Device address: (Adresa<br>zařízení)                                                                                                    |
|                     |                                                | (Některá zařízení používající<br>bezdrátovou technologii<br>Bluetooth vyžadují zadání<br>adresy zařízení, které se<br>pokoušejí najít. Tato možnost<br>nabídky zobrazuje adresu<br>zařízení.)                                          |
|                     | Device name (Název zařízení)                   | Device name: (Název zařízení)<br>(Pro tiskárnu lze vybrat název<br>zařízení, který se zobrazí na<br>ostatních zařízeních<br>používajících bezdrátovou<br>technologii Bluetooth, když tato<br>zařízení vyhledají tiskárnu.)             |
|                     | Passkey (Přístupový klíč)                      | (Stisknutím navigační šipky ▲<br>zvýšíte číslo o jedna, stisknutím<br>navigační šipky ▼ číslo snížíte.<br>Stisknutím tlačítka OK se<br>přesunete na další číslo.)<br>(Tiskárně je možno přiřadit<br>číselný přístupový klíč, který pak |

| Základní<br>nabídka | Podnabídky/možnosti                    | Další podnabídky/možnosti                                                                                                    |
|---------------------|----------------------------------------|----------------------------------------------------------------------------------------------------|
|                     |                                        | musí zadat uživatelé ostatních<br>zařízení využívajících<br>bezdrátovou technologii<br>Bluetooth pro připojení k této<br>tiskárně, aby na ní mohli<br>tisknout. Úroveň zabezpečení<br>(Security level) tiskárny pro<br>technologii Bluetooth musí být<br>nastavena na hodnotu High<br>(Vysoká). Výchozí přístupový<br>klíč je 0000.)                                                                                                    |
|                     | Accessibility (Dostupnost)             | <ul> <li>Accessibility: (Dostupnost:)</li> <li>Visible to all (Viditelná pro<br/>všechny)</li> <li>Not visible (Není viditelná)<br/>Pokud je volba<br/>Accessibility (Dostupnost)<br/>nastavena na možnost Not<br/>visible (Není viditelná),<br/>mohou na tiskárně tisknout<br/>pouze ta zařízení, která<br/>znají její adresu zařízení.</li> <li>(Změnou této volby můžete<br/>nastavit, aby tiskárna vybavená<br/>adaptérem Bluetooth byla nebo<br/>nebyla viditelná pro ostatní<br/>zařízení používající bezdrátovou<br/>technologii Bluetooth.)</li> </ul> |
|                     | Security level (Úroveň<br>zabezpečení) | <ul> <li>Security Level: (Úroveň zabezpečení)</li> <li>High (Vysoká) (Tiskárna vyžaduje, aby uživatelé ostatních zařízení používajících bezdrátovou technologii Bluetooth zadali přístupový kód tiskárny.)</li> <li>Low (Nízká) (Tiskárna nepožaduje, aby uživatelé ostatních zařízení používajících bezdrátovou technologii Bluetooth zadávali přístupový kód tiskárny.)</li> </ul>                                                                                                    |

Struktura nabídky tiskárny (pokračování)

| Základní<br>nabídka | Podnabídky/možnosti                                                 | Další podnabídky/možnosti                                                                                                    |
|---------------------|---------------------------------------------------------------------|----------------------------------------------------------------------------------------------------|
|                     | Reset Bluetooth options<br>(Obnovit výchozí nastavení<br>Bluetooth) | Reset Bluetooth options:<br>(Obnovit výchozí nastavení<br>Bluetooth)<br>• Yes (Ano)<br>• No (Ne)                                                                                                    |
| Help<br>(Nápověda)  | Memory cards (Paměťové<br>karty)                                    | Memory Card Help: (Nápověda<br>pro paměťovou kartu)<br>(Zobrazí se informace o<br>podporovaných paměťových<br>kartách.)                                                                                                    |
|                     | Cartridges (Kazety)                                                 | Print Cartridge Help: (Nápověda<br>pro tiskovou kazetu)<br>(Stisknutím navigačních šipek<br>▲ nebo ▼ můžete procházet<br>tiskové kazety HP dostupné pro<br>tuto tiskárnu. Stisknutím tlačítka<br>OK zobrazíte pokyny pro vložení<br>vybrané kazety.) |
|                     | Photo sizes (Formáty<br>fotografií)                                 | Photo Sizes Help: (Nápověda<br>pro formáty fotografií)<br>(Stisknutím navigačních šipek<br>nebo T můžete procházet<br>dostupné formáty fotografií.)                                                                                                  |
|                     | Paper loading (Vkládání<br>papíru)                                  | Paper Loading Help: (Nápověda<br>pro vkládání papíru)<br>(Stisknutím <b>navigačních</b> šipek<br>▲ nebo ▼ můžete procházet<br>pokyny pro vkládání papíru.)                                                                                           |
|                     | Paper jams (Uvíznutí papíru)                                        | Paper Jam Help: (Nápověda pro<br>uvíznutí papíru)<br>(Obsahuje pokyny pro<br>odstranění uvíznutého papíru.)                                                                                                    |
|                     | Camera connect (Připojit<br>fotoaparát)                             | Camera Connect Help:<br>(Nápověda pro připojení<br>fotoaparátu)<br>(Obsahuje pokyny pro připojení<br>digitálního fotoaparátu s<br>rozhraním PictBridge k tiskárně.)                                                                                  |
|                     |                                                                     |                                                                                                    |

| Základní<br>nabídka        | Podnabídky/možnosti                              | Další podnabídky/možnosti                                                                                                    |
|----------------------------|--------------------------------------------------|----------------------------------------------------------------------------------------------------|
| Preferences<br>(Předvolby) | SmartFocus                                       | Turn SmartFocus: (Zapnout<br>SmartFocus)<br>• On (Zapnuto); výchozí<br>• Off (Vypnuto)                                                                                                    |
|                            | Digital Flash (Digitální blesk)                  | Turn Digital Flash: (Digitální<br>blesk)<br>• On (Zapnuto)<br>• Off (Vypnuto); výchozí                                                                                                    |
|                            | Date/time (Datum a čas)                          | <ul> <li>Date/time stamp: (Datum a čas)</li> <li>Date/time (Datum a čas)</li> <li>Date only (Pouze datum)</li> <li>Off (Vypnuto); výchozí</li> </ul>                                                                                                    |
|                            | Colorspace (Barevný prostor)                     | <ul> <li>Choose colorspace: (Vyberte barevný prostor)</li> <li>sRGB</li> <li>Adobe RGB</li> <li>Auto-select (Automaticky); výchozí</li> <li>Volba Auto-select (Automaticky) znamená, že tiskárna použije barevný prostor Adobe RGB, pokud je to možné. Pokud barevný prostor Adobe RGB není k dispozici, použije tiskárna možnost sRGB.</li> </ul>                                                                                                    |
|                            | Passport photo mode (Režim<br>fotografie na pas) | <ul> <li>Turn passport photo mode:<br/>(Režim fotografie na pas)</li> <li>On (Zapnuto)</li> <li>Off (Vypnuto); výchozí</li> <li>Select Size: (Vyberte velikost)</li> <li>Pokud vyberete možnost On<br/>(Zapnuto), tiskárna zobrazí<br/>výzvu k zadání formátu<br/>fotografie na pas. Režim<br/>fotografie na pas nastaví<br/>tiskárnu tak, že všechny<br/>fotografie budou vytisknuty ve<br/>vybrané velikosti. Na každé<br/>stránce bude vytisknuta jedna<br/>fotografie. Pokud však nastavíte<br/>více kopií stejné fotografie,<br/>budou všechny tyto kopie</li> </ul> |

| Základní<br>nabídka | Podnabídky/možnosti                    | Další podnabídky/možnosti                                                                                                    |
|---------------------|----------------------------------------|----------------------------------------------------------------------------------------------------|
|                     |                                        | vytisknuty na jednu stránku<br>(pokud je na ní dostatek místa).<br>Pokud chcete fotografie<br>vytisknuté ve formátu fotografie<br>na pas nechat zatavit do fólie,<br>nechte je alespoň týden vysychat.                                                                                                    |
|                     | Tray select (Výběr zásobníku)          | <ul> <li>Vyberte, který zásobník papíru chcete používat:</li> <li>Front (Přední - výchozí, pokud není nainstalován zadní zásobník)</li> <li>Rear (Zadní)</li> <li>Ask each time (Dotázat se - výchozí, pokud je nainstalován zadní zásobník)</li> </ul>                                                                                                    |
|                     | Paper detect (Zjistit papír)           | Auto paper detect: (Automatické<br>zjištění papíru)<br>• On (Zapnuto); výchozí<br>• Off (Vypnuto)                                                                                                    |
|                     | Preview animation (Náhled animace)     | <ul> <li>Turn preview animation: (Náhled animace)</li> <li>On (Zapnuto); výchozí</li> <li>Off (Vypnuto)</li> </ul>                                                                                                    |
|                     | Video enhancement<br>(Vylepšení videa) | <ul> <li>Turn video print enhancement:<br/>(Vylepšení tisku videa)</li> <li>On (Zapnuto)</li> <li>Off (Vypnuto); výchozí</li> </ul>                                                                                                    |
|                     | Restore defaults (Obnovit<br>výchozí)  | Restore original factory<br>preferences: (Obnovit výchozí<br>nastavení z výroby)<br>• Yes (Ano)<br>• No (Ne)<br>Obnova výchozího nastavení z<br>výroby pro všechny položky v<br>nabídce s výjimkou položek<br>Select language (Vybrat jazyk)<br>a Select country/region<br>(Vybrat zemi/oblast) (v<br>podnabídce Language (Jazyk) v<br>nabídce Preferences |

| Základní<br>nabídka | Podnabídky/možnosti | Další podnabídky/možnosti                                                                                                    |
|---------------------|---------------------|----------------------------------------------------------------------------------------------------|
|                     |                     | (Předvolby)) a nastavení<br>Bluetooth (podnabídka<br><b>Bluetooth</b> v hlavní nabídce<br>tiskárny). Toto nastavení<br>neovlivní službu HP Instant<br>Share ani výchozí nastavení sítě. |
|                     | Language (Jazyk)    | Select language: (Vyberte jazyk)                                                                                                    |
|                     |                     | Select country/region: (Vyberte zemi/oblast)                                                                                                    |

# Informace o papíru

Fotografie a dokumenty můžete tisknout na nejrůznější formáty papíru počínaje rozměrem 76 x 127 mm (3 x 5 palců) až po rozměr 216 x 356 mm (8,5 x 14 palců), ale také na 216 mm (8,5 palce) široký skládaný papír.

| Typ papíru                                                                                                    | Postup vložení                                                                                                    | Zásobník pro vložení |
|----------------------------------------------------------------------------------------------------|----------------------------------------------------------------------------------------------------|----------------------|
| <ul> <li>Papír Letter<br/>nebo A4</li> <li>Průhledné fólie</li> <li>Fotografický<br/>papír 20 x 25<br/>cm (8 x 10<br/>palců)</li> </ul> | <ol> <li>Zvedněte výstupní<br/>zásobník.</li> <li>Do vstupního zásobníku<br/>vložte běžný papír,<br/>fotografický papír nebo<br/>průhledné fólie stranou<br/>pro tisk směrem dolů.<br/>Zkontrolujte, zda vložený<br/>papír nepřesahuje výšku<br/>vodítka délky papíru.</li> <li>Přitáhněte posuvník<br/>zásobníku na fotografický<br/>papír směrem k sobě až<br/>na doraz. Rozsvítí se<br/>kontrolka hlavního<br/>zásobníku, což znamená,<br/>že pro následující<br/>tiskovou úlohu bude<br/>použit papír z hlavního<br/>zásobníku.</li> <li>Sklopte výstupní zásobník.</li> </ol> | Hlavní zásobník      |

Kapitola 1 (pokračování)

| politicovality                                                                                         |                                                                    |                                                                                                    |                                                                                                    |  |
|----------------------------------------------------------------------------------------------------|--------------------------------------------------------------------|----------------------------------------------------------------------------------------------------|----------------------------------------------------------------------------------------------------|--|
| Typ papíru                                                                                             |                                                                    | Postup vložení                                                                                                    | Zásobník pro vložení                                                                                                    |  |
| <ul> <li>Fotogy<br/>papir<br/>cm (4</li> <li>Rejstř<br/>karty</li> <li>Karty</li> <li>Karty</li> </ul> | rafický<br>10 x 15<br>x 6 palců)<br>íkové<br>Hagaki<br>velikosti L | <ol> <li>Zvedněte výstupní<br/>zásobník.</li> <li>Papír vkládejte lícem<br/>dolů. Pokud vkládáte<br/>papír s odtrhávací<br/>chlopní, vložte jej tak, aby<br/>chlopeň směřovala ven z<br/>tiskárny.</li> <li>Sklopte výstupní zásobník.</li> <li>Zatlačte posuvník<br/>zásobníku na fotografický<br/>papír směrem od sebe až<br/>na doraz. Rozsvítí se<br/>kontrolka zásobníku na<br/>fotografický papír, což<br/>znamená, že pro<br/>následující tiskovou úlohu<br/>bude použit papír z tohoto<br/>zásobníku.</li> </ol>                                                                                                    | Zásobník na fotografický papír<br>Výstupní zásobník<br>Výstupní zásobník<br>Vodítko šířky papíru<br>Vodítko délky papíru<br>Posuvník zásobníku na fotografický<br>papír |  |
| <ul> <li>Fotogr<br/>papír<br/>cm (5</li> <li>Obálk</li> </ul>                                          | rafický<br>13 x 18<br>x 7 palců)<br>y                              | <ol> <li>Stiskněte tlačítka po obou<br/>stranách výstupního<br/>zásobníku a vytažením<br/>zásobníku směrem k sobě<br/>jej vyjměte.</li> <li>Fotografický papír<br/>vkládejte lícem dolů.<br/>Obálky vkládejte přední<br/>stranou směrem dolů a<br/>chlopní směrem doleva.<br/>Pro snížení rizika uvíznutí<br/>papíru založte chlopně do<br/>obálek.</li> <li>Nainstalujte zpět výstupní<br/>zásobník.</li> <li>Přitáhněte posuvník<br/>zásobníku na fotografický<br/>papír směrem k sobě až<br/>na doraz. Rozsvítí se<br/>kontrolka hlavního<br/>zásobníku, což znamená,<br/>že pro následující<br/>tiskovou úlohu bude</li> </ol> | Hlavní vstupní zásobník                                                                                                    |  |

| • |
|---|
| • |
| - |
|   |
|   |

| Typ papíru | Postup vložení                        | Zásobník pro vložení |
|------------|---------------------------------------|----------------------|
|            | použit papír z hlavního<br>zásobníku. |                      |

# Informace o tiskových kazetách

Tiskárna HP Photosmart 8400 series může tisknout barevné a černobílé fotografie. Společnost HP nabízí různé typy tiskových kazet, takže si můžete pro svoji tiskovou úlohu vybrat ty nejvhodnější. Čísla kazet, které lze v této tiskárně používat, jsou uvedena také na zadním krytu.

Pro optimální výsledky tisku doporučuje společnost HP používat výhradně tiskové kazety HP. Vložíte-li do tiskárny kazetu, která není uvedena v následující tabulce, můžete tak ukončit platnost záruky pro tiskárnu.

| Druh výtisku                                                           | Tuto tiskovou<br>kazetu vložte do<br>levé pozice | Tuto tiskovou<br>kazetu vložte do<br>střední pozice   | Tuto tiskovou<br>kazetu vložte do<br>pravé pozice |
|------------------------------------------------------------------------|--------------------------------------------------|-------------------------------------------------------|---------------------------------------------------|
| Kvalitní barevné<br>fotografie                                         | Fotografická<br>tisková kazeta HP<br>č. 348      | Tříbarevná tisková<br>kazeta HP č. 343<br>nebo č. 344 | Šedá fotografická<br>kazeta HP č. 100             |
| Černobílé fotografie                                                   | Fotografická<br>tisková kazeta HP<br>č. 348      | Tříbarevná tisková<br>kazeta HP č. 343<br>nebo č. 344 | Šedá fotografická<br>kazeta HP č. 100             |
| Fotografie v<br>sépiovém odstínu<br>nebo v odstínu<br>staré fotografie | Fotografická<br>tisková kazeta HP<br>č. 348      | Tříbarevná tisková<br>kazeta HP č. 343<br>nebo č. 344 | Šedá fotografická<br>kazeta HP č. 100             |
| Text a barevná<br>čárová grafika                                       | Fotografická<br>tisková kazeta HP<br>č. 348      | Tříbarevná tisková<br>kazeta HP č. 343<br>nebo č. 344 | Černá tisková<br>kazeta HP č. 339                 |

## Použijte správné tiskové kazety.

Upozornění Zkontrolujte, zda používáte správné tiskové kazety. Společnost
 HP nedoporučuje úpravy ani plnění tiskových kazet HP. Na poškození vzniklá úpravou nebo plněním tiskových kazet HP se nevztahuje záruka HP.

Pro zajištění co nejlepší kvality tisku společnost HP doporučuje nainstalovat všechny zakoupené tiskové kazety před datem uvedeném na balení.

# Vložení nebo výměna tiskových kazet

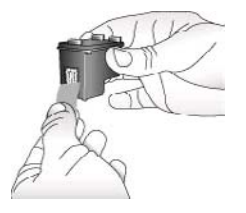

## Příprava tiskárny a tiskových kazet

- 1. Zkontrolujte, zda je tiskárna zapnutá a zda jste odstranili karton z vnitřního prostoru tiskárny.
- 2. Zvedněte hlavní kryt tiskárny.
- 3. Odstraňte ze všech kazet růžovou pásku.

Nedotýkejte se inkoustových trysek ani měděných kontaktů a nepřelepujte kazety znovu páskou.

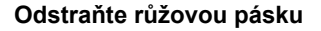

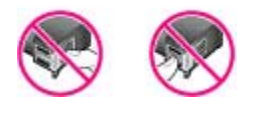

## Nedotýkat se!

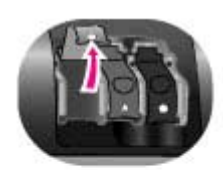

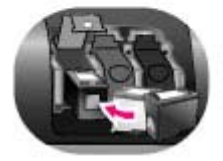

## Vkládání kazet

- Pokud vyměňujete kazetu, stlačte kryt držáku tiskové kazety směrem dolů a otevřete jej. Pak z něj vytáhněte kazetu.
- Dbejte na to, aby symbol na štítku kazety souhlasil se symbolem na držáku kazety. Držte kazetu štítkem nahoru a zasuňte ji do držáku měděnými kontakty směrem dovnitř pod mírným úhlem. Zatlačte na kazetu, aby se zaklapnutím zajistila na místě.
- 3. Zavřete kryt držáku tiskové kazety.
- Předchozí kroky opakujte i při případné instalaci dalších kazet.
- 5. Po dokončení instalace tiskových kazet zavřete hlavní kryt.

Aby tiskárna pracovala správným způsobem, musíte nainstalovat všechny tři kazety.

Tip Režim záložního inkoustu umožňuje tisknout i v případě, když jedna z tiskových kazet selže nebo v ní dojde inkoust. Vyjmutím kazety a zavřením hlavního krytu spustíte režim záložního inkoustu. Tiskárna pokračuje v tisku, ale sníží se rychlost a kvalita tisku. Zobrazená zpráva připomíná, že tiskárna je v režimu záložního inkoustu. Tiskovou kazetu co nejdříve vyměňte.

Displej tiskárny zobrazuje tři ikony znázorňující přibližnou hladinu inkoustu v každé kazetě (100%, 75%, 50%, 25% a téměř prázdná). Pokud některá z nainstalovaných tiskových kazet není originální kazetou HP, ikony hladiny inkoustu se nezobrazí.

Pokaždé, když nainstalujete nebo vyměníte tiskovou kazetu, zobrazí se výzva k vytisknutí kalibrační stránky. Kalibrováním zajistíte vysokou kvalitu tisku.

### Kalibrace kazet

- 1. Vložte do vstupního zásobníku papír.
- 2. Podle pokynů na displeji proveďte kalibraci kazety.

### Pokud tisková kazeta není používána

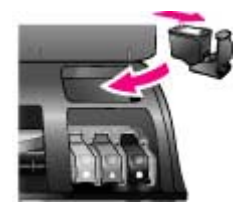

Po vyjmutí tiskové kazety z tiskárny vždy vložte kazetu do ochranného krytu, máte-li tento kryt k dispozici. Ochranný kryt tiskové kazety zabrání vyschnutí inkoustu. Nesprávné skladování tiskové kazety může způsobit její znehodnocení.

 Chcete-li vložit kazetu do ochranného krytu, zasuňte kazetu do krytu pod mírným úhlem a zaklapnutím ji zajistěte.

Po vložení kazety do ochranného krytu ji umístěte do skladovacího místa v tiskárně pod horním krytem.

Kapitola 1

# 2 Používání tiskárny

Tiskárna umožňuje jednoduše tisknout vysoce kvalitní fotografie. Tato část obsahuje stručné informace o používání tiskárny, ale také podrobné pokyny pro používání paměťových karet, výběr fotografií a podobně.

# Stručný úvod

Tisk fotografií je velmi jednoduchý. Zde jsou stručné pokyny.

| Krok 1: Příprava k tisku                                                       |                                                                                                    |  |
|--------------------------------------------------------------------------------|----------------------------------------------------------------------------------------------------|--|
| Krok 1: Příprava k tisku<br>Wiele<br>Kložení tiskové kazety<br>Vkládání papíru | <ol> <li>Nainstalujte tiskové kazety.<br/>Viz Informace o tiskových kazetách.</li> <li>a. Rozbalte tiskovou kazetu a odstraňte z ní<br/>pásku. Nedotýkejte se měděných kontaktů ani<br/>inkoustových trysek.</li> <li>b. Zvedněte horní část tiskárny.</li> <li>c. Dbejte na to, aby symbol na štítku kazety<br/>souhlasil se symbolem na držáku kazety.<br/>Držte kazetu štítkem nahoru a zasuňte ji do<br/>držáku měděnými kontakty směrem dovnitř<br/>pod mírným úhlem. Zatlačte na kazetu, aby se<br/>zaklapnutím zajistila na místě.</li> <li>d. Postup zopakujte pro všechny kazety, které<br/>chcete nainstalovat.</li> <li>Vložte fotografický papír.<br/>Viz Informace o papíru.</li> <li>a. Zvedněte výstupní zásobník.</li> <li>b. Papír vkládejte lícem dolů. Pokud vkládáte<br/>papír s odtrhávací chlopní, vložte jej tak, aby<br/>chlopeň směřovala ven z tiskárny.</li> <li>c. Sklopte výstupní zásobníku na fotografický<br/>papír směrem od sebe až na doraz. Rozsvítí<br/>se kontrolka zásobníku na fotografický papír,<br/>což znamená, že pro následující tiskovou</li> </ol> |  |
|                                                                                | Pokud nechcete tisknout na malé médium, vložte papír<br>do hlavního zásobníku.                                                                                                    |  |

| Krok 2: Výběr fotografií |                                                                                                    |  |  |
|--------------------------|----------------------------------------------------------------------------------------------------|--|--|
| <b>1</b>                 | <ol> <li>Vložte do tiskárny paměťovou kartu obsahující<br/>fotografie.</li> </ol>                                                                                                    |  |  |
| Vložení paměťové karty   | Upozornění Nesprávné vložení paměťové karty<br>může poškodit kartu i tiskárnu. Další informace o<br>paměťových kartách naleznete v části Použití<br>paměťových karet.                                    |  |  |
|                          | <ol> <li>Pomocí šipek pro výběr fotografie a a můžete<br/>fotografie na kartě prohlížet.</li> <li>Stisknutím tlačítka Select Photos (Vybrat<br/>fotografie) vyberte fotografii, kterou chcete</li> </ol> |  |  |
|                          | vytisknout. V levém rohu fotografie na displeji<br>tiskárny se objeví zaškrtnutí.<br>Další informace o výběru fotografií naleznete v<br>části Výběr fotografií.                                          |  |  |
| Krok 3: Tisk             |                                                                                                    |  |  |
|                          | → Stisknutím tlačítka Print (Tisk) vytisknete vybrané fotografie.                                                                                                    |  |  |
| Tisk fotografií          |                                                                                                    |  |  |

# Tisk bez použití počítače

Tiskárna HP Photosmart 8400 series umožňuje tisknout nádherné fotografie bez nutnosti jakéhokoli použití počítače.

# Použití paměťových karet

Po vyfotografování snímků digitálním fotoaparátem můžete z fotoaparátu vyjmout paměťovou kartu a vložit ji do tiskárny, abyste mohli tyto fotografie zobrazit a vytisknout. Tiskárna je kompatibilní s těmito typy paměťových karet: CompactFlash<sup>™</sup>, Memory Sticks, Microdrive<sup>™</sup>, MultiMediaCard<sup>™</sup>, Secure Digital<sup>™</sup>, SmartMedia<sup>™</sup> a xD-Picture Card<sup>™</sup>.

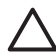

**Upozornění** Použití jiného typu paměťové karty může poškodit paměťovou kartu a tiskárnu.

Informace o dalších způsobech přenosu fotografií z digitálního fotoaparátu do tiskárny naleznete v části Připojení k dalším zařízením.

# Podporované formáty souborů

Tiskárna může rozpoznat a vytisknout přímo z paměťové karty soubory v těchto formátech: JPEG, nekomprimovaný TIFF, AVI (komprese JPEG), QuickTime (komprese JPEG) a MPEG-1. Pokud digitální fotoaparát ukládá fotografie a

videosekvence v jiných formátech souborů, uložte tyto soubory do počítače a vytiskněte je pomocí příslušné aplikace. Další informace naleznete v nápovědě na displeji tiskárny HP Photosmart.

## Vkládání paměťových karet

Po pořízení snímků digitálním fotoaparátem vyjměte paměťovou kartu z fotoaparátu a vložte ji do tiskárny.

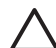

**Upozornění** Nevytahujte paměťovou kartu ze slotu, dokud kontrolka paměťové karty bliká. Blikání kontrolky znamená, že tiskárna přistupuje na paměťovou kartu. Pokud paměťovou kartu vyjmete ve chvíli, kdy na ni tiskárna přistupuje, může dojít k poškození tiskárny či karty nebo k poškození informací na kartě.

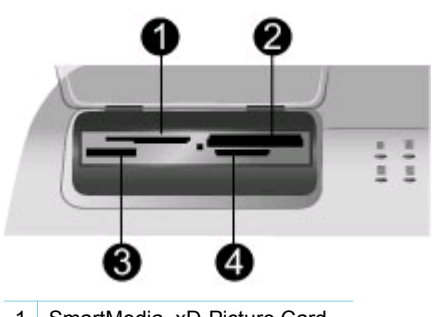

- 1 SmartMedia, xD-Picture Card
- 2 CompactFlash, Microdrive
- 3 Memory Stick
- 4 MultiMediaCard, Secure Digital

## Vložení paměťové karty

- 1. Vyjměte všechny paměťové karty vložené ve slotech. Do tiskárny lze vložit pouze jednu paměťovou kartu.
- 2. Najděte pro paměťovou kartu správný slot.
- Paměťovou kartu vložte do tohoto slotu měděnými kontakty směrem dolů nebo kovovými kontakty směrem do tiskárny.
- 4. Opatrně zasuňte paměťovou kartu co nejdále do tiskárny. Tiskárna přečte obsah paměťové karty a zobrazí první fotografii na kartě. Pokud jste v digitálním fotoaparátu určili fotografie pro tisk, budete dotázáni, zda chcete vytisknout fotografie vybrané ve fotoaparátu.

# Výběr fotografií

Pomocí ovládacího panelu tiskárny lze vybrat pro tisk jednu nebo několik fotografií.

# Výběr fotografie

- 1. Vložte paměťovou kartu.
- Pomocí šipek pro výběr fotografií a prejděte na fotografii, kterou chcete vytisknout.

- Tip Chcete-li fotografiemi procházet rychleji, přidržte jednu z šipek pro
   výběr fotografií 4 a b stisknutou.
- Stisknutím tlačítka Select Photos x (Vybrat fotografie) vyberete fotografii, která je právě zobrazena na displeji.
   V levém dolním rohu fotografie na displeji tiskárny se objeví zaškrtnutí znázorňující, že fotografie je vybrána pro tisk. Opakovaným stisknutím tlačítka Select Photos x (Vybrat fotografie) vytisknete více kopií této fotografie. Vedle zaškrtnutí se zobrazí číslo určující, kolik kopií této fotografie má být vytisknuto. Stisknutím tlačítka Cancel (Storno) snížíte počet kopií o 1.
- 4. Chcete-li vybrat další fotografie, postup opakujte.

### Zrušení výběru fotografie

- Pomocí šipek pro výběr fotografií a p přejděte na fotografii, jejíž výběr chcete zrušit.
- Stiskněte tlačítko Cancel (Storno). Zrušením výběru fotografie tuto fotografii neodstraníte z paměťové karty.

# Tisk vybraných fotografií

Fotografie můžete tisknout z paměťové karty, nebo přímo z digitálního fotoaparátu s rozhraním PictBridge či z digitálního fotoaparátu HP s funkcí přímého tisku. Můžete tisknout všechny fotografie, vybrané fotografie, fotografie vybrané na nátisku nebo vybranou řadu fotografií. Pokyny naleznete v *uživatelské příručce*, která je k dispozici v elektronické verzi na disku CD-ROM s *uživatelskou příručkou*.

# Vylepšení fotografií

Tiskárna poskytuje mnoho nástrojů a efektů, které umožňují vylepšit fotografie tvůrčím způsobem. Můžete přidat barevné efekty, odstranit červené oči nebo přidat ozdobný rámeček. Nastavení nezmění původní fotografii. Ovlivní pouze její způsob tisku. Pokyny naleznete v *uživatelské příručce*, která je k dispozici v elektronické verzi na disku CD-ROM s *uživatelskou příručkou*.

# Změna předvoleb tiskárny

Pomocí nabídky tiskárny na ovládacím panelu tiskárny můžete změnit výchozí nastavení tiskárny na vlastní. Předvolby tiskárny jsou globálním nastavením. Jsou platná pro všechny tištěné fotografie. Úplný seznam dostupných předvoleb a jejich výchozích hodnot naleznete v části Nabídka tiskárny. Pokyny, jak změnit předvolby tiskárny, naleznete v *uživatelské příručce*, která je k dispozici v elektronické verzi na disku CD-ROM s *uživatelskou příručkou*.

# Připojení

Tato tiskárna umožňuje snadné spojení s vašimi přáteli a připojení k dalším zařízením.

# Připojení k dalším zařízením

Tato tiskárna nabízí několik způsobů připojení k počítačům a dalším zařízením. Každý typ připojení umožňuje provádět jiné úkony.

| Typ připojení a potřebné příslušenství                                                                                                    | Dostupné funkce                                                                                                    |
|----------------------------------------------------------------------------------------------------|----------------------------------------------------------------------------------------------------|
| <ul> <li>USB</li> <li>Kabel pro rozhraní USB (Universal<br/>Serial Bus) 1.1 nebo 2.0 dlouhý<br/>maximálně 3 metry (10 stop).<br/>Postup připojení tiskárny pomocí<br/>kabelu USB je popsán v <i>instalační příručce</i>.</li> <li>Počítač s přístupem k Internetu (pro<br/>použití služby HP Instant Share).</li> </ul> | <ul> <li>Tisk z počítače na tiskárnu. Viz Tisk<br/>s použitím počítače.</li> <li>Ukládání fotografií z paměťové<br/>karty vložené v tiskárně do<br/>počítače, kde je můžete vylepšit<br/>nebo uspořádat pomocí programu<br/>HP Image Zone.</li> <li>Sdílení fotografií pomocí služby<br/>HP Instant Share.</li> <li>Přímý tisk z digitálního fotoaparátu<br/>HP s funkcí přímého tisku na<br/>tiskárnu. Další informace naleznete<br/>v části Tisk bez použití počítače a v<br/>dokumentaci k fotoaparátu.</li> </ul> |
| Síť<br>Kabel sítě Ethernet typu CAT-5 s<br>koncovkou RJ-45.<br>Tiskárnu připojte k síti tak, že připojíte<br>kabel k portu Ethernet na zadní straně<br>tiskárny. Další informace naleznete v<br>části Připojení tiskárny k síti.                                                                                        | <ul> <li>Tisk z libovolného počítače v síti na tiskárnu. Viz Tisk s použitím počítače.</li> <li>Ukládání fotografií z paměťové karty vložené v tiskárně do libovolného počítače v síti, kde je můžete vylepšit nebo uspořádat pomocí programu HP Image Zone.</li> <li>Sdílení fotografií pomocí služby HP Instant Share.</li> <li>Odeslání fotografií do jiných tiskáren v síti nebo přijetí fotografií z těchto tiskáren pomocí služby HP Instant Share.</li> </ul>                                                  |
| <b>PictBridge</b><br>Digitální fotoaparát s rozhraním<br>PictBridge a kabel USB.<br>Připojte fotoaparát k portu pro fotoaparát<br>na přední straně tiskárny.                                                                                                    | Přímý tisk z digitálního fotoaparátu s<br>rozhraním PictBridge na tiskárnu.<br>Další informace naleznete v části Tisk<br>bez použití počítače a v dokumentaci k<br>fotoaparátu.                                                                                                    |
| Bluetooth<br>Volitelný adaptér pro bezdrátové                                                                                                    | Tisk z libovolného zařízení s<br>bezdrátovou technologií Bluetooth na<br>tiskárnu.                                                                                                    |
| Pripojení tiskárny HP Bluetooth.<br>Pokud je tiskárna dodána s tímto<br>příslušenstvím nebo pokud jste jej<br>zakoupili samostatně, naleznete pokyny<br>v příslušné dokumentaci a v nápovědě.                                                                                                    | Pokud k portu tiskárny určenému pro<br>fotoaparát připojíte volitelný adaptér pro<br>bezdrátové připojení tiskárny<br>HP Bluetooth, zkontrolujte, zda jsou<br>možnosti v nabídce Bluetooth v tiskárně                                                                                                    |

| (pokračování)                          |                                                                                                    |  |
|----------------------------------------|----------------------------------------------------------------------------------------------------|--|
| Typ připojení a potřebné příslušenství | Dostupné funkce                                                                                                    |  |
|                                        | nastaveny požadovaným způsobem. Viz<br>Nabídka tiskárny.<br>Tento adaptér není kompatibilní s<br>operačním systémem Macintosh. |  |

# Připojení prostřednictvím služby HP Instant Share

Služba HP Instant Share slouží k posílání fotografií přátelům a známým pomocí elektronické pošty, vkládání do online alb nebo do internetového fotolabu. Můžete dokonce odeslat fotografii do jiné kompatibilní tiskárny v síti. Tiskárna musí být připojena kabelem USB k počítači s přístupem k Internetu, nebo musí být zapojena do sítě a mít nainstalován veškerý software HP. Pokud se pokusíte použít službu HP Instant Share a nemáte nainstalován nebo nakonfigurován veškerý požadovaný software, zobrazí se zpráva uvádějící požadovaný postup. Pro použití služby HP Instant Share je potřeba následující:

| Připojení USB                                                                                                    | Připojení k sítě                                                                                                    |  |  |
|----------------------------------------------------------------------------------------------------|----------------------------------------------------------------------------------------------------|--|--|
| <ul> <li>Tiskárna nainstalovaná a připojená k počítači pomocí kabelu USB</li> <li>Přístup k Internetu prostřednictvím počítače, ke kterému je tiskárna připojena</li> <li>Uživatelské jméno a heslo pro přihlášení ke službě HP Passport</li> <li>Software tiskárny nainstalovaný v počítači<br/>Při instalaci softwaru tiskárny vyberte typ instalace typická.<br/>Služba HP Instant Share nefunguje při volbě typu instalace minimální.</li> </ul> | <ul> <li>Funkční místní síť LAN</li> <li>Nainstalovaná tiskárna připojená k<br/>síti LAN<br/>Viz Síťové připojení.</li> <li>Přímý přístup k Internetu<br/>prostřednictvím sítě</li> <li>Uživatelské jméno a heslo pro<br/>přihlášení ke službě HP Passport</li> <li>Software tiskárny nainstalovaný v<br/>počítači<br/>Při instalaci softwaru tiskárny<br/>vyberte typ instalace typická.<br/>Služba HP Instant Share nefunguje<br/>při volbě typu instalace minimální.</li> </ul> |  |  |

## Nastavení služby HP Instant Share

Chcete-li nainstalovat službu HP Instant Share, vytvořit seznam cílových míst HP Instant Share, spravovat seznam schválených nebo blokovaných odesílatelů nebo získat uživatelské jméno a heslo pro přihlášení pomocí služby HP Passport, postupujte podle následujících pokynů:

- Windows: Poklepejte na ikonu HP Instant Share Setup na ploše počítače, do kterého jste nainstalovali software tiskárny. Postupuje podle pokynů na obrazovce. Pokud se v okně HP Instant Share Setup zobrazí tlačítko Help (Nápověda), klepnutím na toto tlačítko získáte další informace. Pokud bude potřeba upravit seznam cílových míst služby HP Instant Share, můžete program spustit kdykoli znovu. Nastavení programu HP Instant Share Ize také spustit pomocí rozevírací nabídky Settings (Nastavení) v programu HP Director.
- Macintosh: V programu Finder přejděte postupně na položku Applications (Aplikace) > Hewlett-Packard > Photosmart > Utilities (Služby) a poté klepněte

na možnost **HP Instant Share Setup**. Postupuje podle pokynů na obrazovce. Tato aplikace se při první instalaci softwaru tiskárny spustí automaticky. Pokud bude potřeba upravit seznam cílových míst služby HP Instant Share, můžete program spustit kdykoli znovu.

## Nastavení možností služby HP Instant Share

- 1. Stiskněte tlačítko HP Instant Share.
- Vyberte možnost HP Instant Share options (Možnosti HP Instant Share) a stiskněte tlačítko OK.
- 3. Vyberte jednu z následujících možností a stiskněte tlačítko OK:
  - Receive options: (Možnosti přijetí)
    - Možnost Receive from allowed senders (Přijmout od povolených odesílatelů) zajistí, aby tiskárna přijímala pouze soubory, které byly odeslány schválenými odesílateli.
    - Volba Receive from any unblocked sender (Přijmout od všech neblokovaných odesílatelů) zajistí, že tiskárna přijme všechny soubory.
  - Auto checking: (Automatická kontrola)

Ve výchozím stavu je tato předvolba zapnuta. Pokud nechcete, aby tiskárna automaticky sledovala soubory HP Instant Share, vyberte možnost Off (Vypnuto).

- Pokud zvolíte možnost On (Zapnuto), tiskárna bude v pravidelných intervalech sledovat soubory HP Instant Share.
- Možnost Off (Vypnuto) zabrání tiskárně ve sledování souborů.
- Volba Remove collections (Odstranit kolekce) umožňuje vybrat přijaté soubory, které chcete odstranit.
- Volba Device name (Název zařízení) zobrazuje název tiskárny v síti.
- Volba Reset HP Instant Share (Resetovat HP Instant Share) nastaví všechny možnosti služby HP Instant Share na výchozí hodnoty. To znamená, že musíte znovu provést nastavení služby HP Instant Share, abyste tiskárnu zaregistrovali pro službu HP Instant Share.

## Použití služby HP Instant Share (USB) k odeslání fotografií

- 1. Vložte paměťovou kartu a vyberte požadované fotografie.
- 2. Stiskněte tlačítko HP Instant Share.
- 3. Podle pokynů na obrazovce počítače sdílejte vybrané fotografie s ostatními lidmi.

Další informace o používání služby HP Instant Share naleznete v nápovědě programu HP Image Zone.

## Použití služby HP Instant Share (síť) k odeslání fotografií

- 1. Vložte paměťovou kartu a vyberte požadované fotografie.
- 2. Stiskněte tlačítko HP Instant Share.
- 3. Vyberte cílové místo a stiskněte tlačítko OK.
- 4. Vyberte možnost Send photos (Odeslat fotografie) a stiskněte tlačítko OK. Pokud je cílovým místem adresa elektronické pošty, tiskárna odešle zprávu elektronické pošty s odkazem na fotografii na webovém serveru HP Instant Share. Pokud je cílovým místem kompatibilní síťová tiskárna, zobrazí se na displeji této tiskárny ikona upozorňující uživatele, že je tato fotografie k dispozici. Další informace naleznete v nápovědě programu HP Image Zone.

## Použití služby HP Instant Share (síť) k přijetí fotografií

- 1. Stiskněte tlačítko HP Instant Share.
- 2. Vyberte možnost Receive (Přijmout) a stiskněte tlačítko OK.
- Vyberte přijatý soubor HP Instant Share (zprávu s fotografiemi) a stiskněte tlačítko OK.

Na displeji tiskárny se zobrazí první fotografie vložená v této zprávě. Fotografie ve službě HP Instant Share můžete procházet, vybírat a tisknout stejným způsobem, jakým pracujete s fotografiemi na paměťové kartě nebo v připojeném digitálním fotoaparátu. Pokud při prohlížení fotografií v rámci služby HP Instant Share vložíte paměťovou kartu nebo připojíte digitální fotoaparát, relace HP Instant Share se ukončí a zahájí se běžné zobrazování fotografií na paměťové kartě nebo ve fotoaparátu.

Tiskárna také v pravidelných intervalech zjišťuje, zda nebyly přijaty nové fotografie. Pokud tiskárna přijala nové fotografie, zobrazí se na displeji tiskárny ikona přijatého souboru HP Instant Share (obálka).

- 4. Vyberte jednu z následujících možností a stiskněte tlačítko OK:
  - Možnost View (Zobrazit) zobrazí přijatou fotografii na displeji tiskárny.
  - Možnost Remove (Odstranit) odstraní přijatou fotografii.

# Tisk s použitím počítače

Všechny fotografické tiskárny HP jsou dodávány se softwarem HP Image Zone, který umožňuje pracovat s fotografiemi lépe než kdy dříve . Lze jej použít k tvůrčí činnosti s fotografiemi: upravovat je, sdílet a vytvářet zábavné projekty, například pohlednice. Program HP Image Zone se nainstaluje pouze pokud zvolíte **typickou** instalaci. Systém Macintosh podporuje pouze část funkcí softwaru HP Image Zone. Podrobnosti jsou uvedeny v následující tabulce.

| Funkce softwaru Kde ize nalé                                                                                                    | zt informace                                                                                                    |
|----------------------------------------------------------------------------------------------------|----------------------------------------------------------------------------------------------------|
| <ul> <li>Řízení tisku</li> <li>Využijte možností ovladače tiskárny</li> <li>HP Photosmart. Tento software vám dává možnost plné kontroly nad způsobem tisku fotografií. Můžete:</li> <li>vytvářet výtisky v kvalitě konceptu a šetřit tak inkoust a fotografická média,</li> <li>naučit se, jak nejlépe využít možností tiskárny při tisku digitálních fotografií,</li> <li>použít rozšířené nastavení barev a vytvářet tak vysoce kvalitní výtisky.</li> <li>Windows: V klepněte na torografická média,</li> <li>naučit se, jak nejlépe využít možností tiskárny při tisku digitálních fotografií,</li> <li>použít rozšířené nastavení barev a vytvářet tak vysoce kvalitní výtisky.</li> </ul> | nápovědě na obrazovce<br>možnost <b>HP Photosmart</b><br>(Nápověda tiskárny<br>art). V dialogovém okně pro<br>pravým tlačítkem na<br>ožnost a pak na možnost<br>? (Co to je?). Zobrazí se<br>dané možnosti.<br>V okně Finder klepněte na<br><b>pověda &gt; Nápověda Mac</b> a<br>možnost <b>Knihovna &gt;</b><br><b>skárny HP Photosmart</b> . |

### Funkce softwaru

### **HP Instant Share**

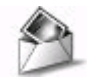

Program HP Instant Share slouží ke sdílení fotografií s rodinou a přáteli. Umožňuje snadné:

- odesílání obrázků elektronickou poštou pomocí služby HP Instant Share bez dlouhých příloh,
- vytváření online alb pro sdílení, uspořádávání a uchovávání fotografií,
- online objednávání profesionálně zpracovaných výtisků (dostupnost této služby se pro jednotlivé země/ oblasti liší).

### Kde lze nalézt informace

Další informace o používání služby HP Instant Share u konkrétního modelu tiskárny naleznete v části Připojení prostřednictvím služby HP Instant Share.

Windows: V nápovědě na obrazovce klepněte na možnost Use HP Image Zone (Použití HP Image Zone) a pak klepněte na možnost Share your images using HP Instant Share (Sdílení obrázků pomocí HP Instant Share).

Chcete-li využít službu HP Instant Share v systému Windows, spusťte program HP Image Zone, vyberte jednu nebo několik fotografií a poté klepněte na kartu **HP Instant Share**.

**Macintosh**: Spusťte program HP Instant Share a postupujte podle pokynů na obrazovce.

Chcete-li použít program HP Instant Share v systému Macintosh, stiskněte a podržte tlačítko **HP Photosmart Menu** (Nabídka HP Photosmart) na panelu Dock a poté v rozevírací nabídce vyberte možnost **HP Instant Share**.

## Tvůrčí projekty

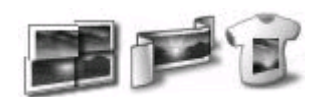

Neomezujte se jen na album fotografií. Software HP Image Zone vám umožní používat digitální fotografie pro tvůrčí projekty, jako jsou například:

- Nažehlovací fólie
- Transparenty
- Blahopřání

Windows: V nápovědě na obrazovce klepněte na možnost Use the HP Image Zone (Použít HP Image Zone) a pak klepněte na možnost Create projects (Vytvářet projekty).

Chcete-li vytvářet tvůrčí projekty v systému Windows, spusťte program HP Image Zone, vyberte jednu nebo několik fotografií a poté klepněte na kartu **Projects** (Projekty).

Macintosh: Chcete-li vytvářet tvůrčí projekty v systému Macintosh, stiskněte a podržte tlačítko HP Photosmart Menu (Nabídka HP Photosmart) na panelu Dock a poté v rozevírací nabídce vyberte možnost HP Image Print (Tisk obrázků HP). V rozevírací nabídce Print Style (Styl tisku) vyberte možnost tisku tvůrčího projektu. V okně HP Image Print (Tisk obrázků HP) se zobrazí další

## Kapitola 2

| pokračování)                                                                                                    |                                                                                                    |
|----------------------------------------------------------------------------------------------------|----------------------------------------------------------------------------------------------------|
| Funkce softwaru                                                                                                    | Kde lze nalézt informace                                                                                                    |
|                                                                                                    | pokyny. Tato funkce je dostupná i v<br>okně HP Image Edit (Úpravy obrázků<br>HP).                                                                                                    |
| Uspořádání fotografií                                                                                                    | V nápovědě na obrazovce klepněte na<br>možnost <b>Use the HP Image Zone</b><br>(Použít HP Image Zone) a pak klepněte<br>na možnost <b>Manage your images</b><br>(Spravovat obrázky).                                                                   |
| Software HP Image Zone pomáhá<br>udržovat přehled v digitálních<br>fotografiích a videosekvencích těmito                                                                                                    | Chcete-li uspořádat fotografie v systému<br>Windows, spusťte program HP Image<br>Zone a pak klepněte na kartu <b>My</b><br><b>Images</b> (Moje obrázky).                                                                                               |
| <ul> <li>uspořádáním fotografií v albech,</li> <li>vyhledáváním fotografií podle data,<br/>klíčových slov a dalších kritérií,</li> <li>automatickým číslováním fotografií.</li> </ul>                                                                     | Macintosh: Tato funkce není v softwaru<br>tiskárny pro systém Macintosh<br>dostupná. Doporučujeme použít<br>program iPhoto 2.0 nebo novější verzi.                                                                                                    |
| Úpravy a vylepšení fotografií                                                                                                    | Windows: V nápovědě na obrazovce<br>klepněte na možnost Use the HP Image<br>Zone (Použít HP Image Zone) a pak<br>klepněte na možnost Edit your images<br>(Upravovat obrázky).                                                                          |
| <ul> <li>Program HP Image Zone umožňuje:</li> <li>provádět ruční korekce barev a<br/>další úpravy pro zlepšení fotografií<br/>před jejich vytisknutím,</li> <li>přidávat text a další grafiku,</li> <li>měnit velikost digitálních fotografií.</li> </ul> | Chcete-li upravovat fotografie v systému<br>Windows, spusťte program HP Image<br>Zone, vyberte jednu nebo několik<br>fotografií a poté klepněte na kartu <b>Edit</b><br>(Úpravy).                                                                      |
|                                                                                                    | Macintosh: Chcete-li upravovat<br>fotografie v systému Macintosh,<br>stiskněte a podržte tlačítko<br>HP Photosmart Menu (Nabídka<br>HP Photosmart) na panelu Dock a poté<br>v rozevírací nabídce vyberte možnost<br>HP Image Edit (Úpravy obrázků HP). |

# **3** Instalace softwaru

Tiskárna se dodává s volitelným softwarem, který můžete nainstalovat do počítače. V této části je popsána instalace a tipy pro řešení potíží při instalaci.

# Instalace

Po nainstalování hardwaru tiskárny podle pokynů v *instalační příručce* nainstalujte software postupem podle pokynů v této části.

| Uži                                                                                                    | vatelé systému Windows                                                                                                    | Uživatelé systému Macintosh                                                                                                    |  |
|----------------------------------------------------------------------------------------------------|----------------------------------------------------------------------------------------------------|----------------------------------------------------------------------------------------------------|--|
| Důležité: Kabel USB připojte až ve<br>chvíli, kdy k tomu budete vyzváni.                                                          |                                                                                                    | Důležité: Kabel USB připojte až ve<br>chvíli, kdy k tomu budete vyzváni.<br>Poznámka Chcete-li připojit tiskárnu<br>do sítě (ne pouze k jednomu počítači),<br>postupujte podle pokynů v části Síťové<br>připojení                                                         |  |
| Když zvolíte <b>typickou instalaci</b><br>softwaru HP, nainstaluje se software<br>HP Image Zone a veškeré funkce pro<br>tiskárnu. |                                                                                                    |                                                                                                    |  |
| 1.<br>2.                                                                                                    | <ol> <li>Do jednotky CD-ROM v počítači<br/>vložte disk CD se softwarem<br/>tiskárny HP Photosmart.</li> <li>Klepněte na tlačítko Další a<br/>postupujte podle zobrazených<br/>pokynů. Pokud se pokyny<br/>nezobrazí, vyhledejte soubor<br/>setup.exe na disku CD-ROM a<br/>poklepejte na něj.</li> <li>Poznámka Pokud se zobrazí<br/>hlášení Nalezen nový hardware,<br/>klepněte na tlačítko Storno, odpojte<br/>kabel USB, a znovu spusťte instalaci.</li> <li>Vyberte připojení pomocí rozhraní<br/>USB nebo připojení do sítě. Pokud<br/>si vyberete síťové připojení,<br/>postupujte dále podle pokynů v<br/>části Síťové připojení. Pokud<br/>vyberete připojení pomocí rozhraní<br/>USB, pokračujte dalším krokem v<br/>těchto pokynech.</li> <li>Po zobrazení výzvy připojte jeden<br/>konec kabelu USB do portu USB na<br/>zadní straně tiskárny a druhý konec<br/>tohoto kabelu připojte k portu USB v<br/>počítači.</li> </ol> | <ol> <li>Do jednotky CD-ROM v počítači<br/>vložte disk CD se softwarem<br/>tiskárny HP Photosmart.</li> <li>Poklepejte na ikonu<br/>HP Photosmart CD.</li> <li>Poklepejte na ikonu<br/>HP Photosmart Install. Pokračujte<br/>v instalaci softwaru podle pokynů</li> </ol> |  |
|                                                                                                    |                                                                                                    | <ul> <li>připojení rozhraní USB.</li> <li>Po zobrazení výzvy připojte jeden<br/>konec kabelu USB do portu USB na<br/>zadní straně tiskárny a druhý konec</li> </ul>                                                                                                    |  |
| 3.                                                                                                    |                                                                                                    | <ul> <li>tohoto kabelu připojte k portu USB v počítači.</li> <li>5. V dialogovém okně Tisk vyberte tiskárnu. Pokud tato tiskárna není uvedena v seznamu, klepněte na tlačítko <b>Upravit seznam tiskáren</b> a tiskárnu přidejte.</li> </ul>                              |  |
| 4.                                                                                                    |                                                                                                    | Změna připojení tiskárny z připojení<br>kabelem USB na připojení k síti je<br>popsána v části Změna připojení<br>tiskárny pomocí kabelu USB na<br>připojení k síti.                                                                                                    |  |
| 5.                                                                                                    | Podle pokynů na obrazovce<br>dokončete instalaci a restartujte                                                                                                    |                                                                                                    |  |

| (pokračování)                                                                                                    |                             |  |
|----------------------------------------------------------------------------------------------------|-----------------------------|--|
| Uživatelé systému Windows                                                                                                    | Uživatelé systému Macintosh |  |
| počítač. Po zobrazení stránky s<br>gratulací klepněte na tlačítko <b>Print</b><br><b>a demo page</b> (Vytisknout<br>ukázkovou stránku). |                             |  |

# Řešení potíží při instalaci

Na této stránce hledejte možnosti řešení v případě, že se instalaci softwaru nepodařilo dokončit, nebo po instalaci nekomunikuje tiskárna s počítačem správně. Další nápovědu hledejte v dokumentaci tiskárny, nebo se obraťte na středisko péče o zákazníky. Zkontrolujte všechny kabely spojující tiskárnu s počítačem a zkontrolujte, zda jste použili nejnovější verzi tiskového softwaru.

# Spustil se průvodce přidáním nového hardwaru, ale nerozpoznal tiskárnu.

Možná jste připojili kabel USB před dokončením instalace softwaru. Odpojte kabel USB a znova spusťte instalaci softwaru. Kabel USB připojte až po zobrazení výzvy.

# V průběhu instalace softwaru počítač přestal reagovat.

Může to znamenat, že na pozadí je spuštěný nějaký antivirový nebo jiný software, který instalaci zpomaluje. Počkejte na dokončení kopírování souborů. Může to trvat několik minut. Pokud ani po několika minutách počítač nezačne reagovat, restartujte ho, přerušte nebo ukončete aktivní antivirové programy, ukončete všechny spuštěné aplikace a znovu nainstalujte software tiskárny.

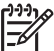

 Poznámka Antivirová ochrana se při dalším restartu počítače automaticky obnoví.

# Při instalaci se zobrazilo okno Požadavky na systém.

Některá součást počítače nesplňuje minimální požadavky na systém. Aktualizujte tuto součást tak, aby splňovala minimální požadavek, a poté znovu nainstalujte software tiskárny.

# Kontrola požadavků na systém hlásí, že na počítači je nainstalována stará verze programu Internet Explorer.

Na klávesnici stiskněte klávesy Ctrl + Shift a klepněte na tlačítko Storno v okně Požadavky na systém. Tím obejdete kontrolu a instalace softwaru se dokončí. Po instalaci softwaru HP Photosmart je třeba ihned aktualizovat Internet Explorer, jinak nebude software tiskárny HP pracovat správně.

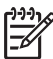

**Poznámka** Po aktualizaci prohlížeče Internet Explorer není nutné znova instalovat software tiskárny HP.

## Nepodařilo se načíst disk CD-ROM se softwarem tiskárny HP Photosmart.

Zkontrolujte, zda není disk CD-ROM zašpiněný nebo poškrábaný. Pokud jiné disky CD-ROM fungují, ale disk se softwarem tiskárny HP Photosmart nikoli, je tento disk CD-ROM pravděpodobně poškozen. Software tiskárny si můžete stáhnout na adrese

www.hp.com/support. Pokud nelze načíst ani jiné disky CD, může být potřeba opravit jednotku CD-ROM.

Kapitola 3

# a Síťové připojení

Následující pokyny popisují instalaci tiskárny HP Photosmart 8400 series v kabelové síti ethernet. Kabelová instalace umožňuje tiskárně komunikovat s počítači prostřednictvím směrovače, rozbočovače nebo přepínače. Aby bylo možné plně využít všech možností tiskárny, je zapotřebí širokopásmový přístup k Internetu.

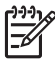

Poznámka Pokyny k instalaci s připojením k rozhraním USB jsou součástí dodávky zařízení.

Po instalaci tiskárny v síti zobrazuje displej tiskárny jednu nebo dvě ikony znázorňující stav připojení k síti ethernet:

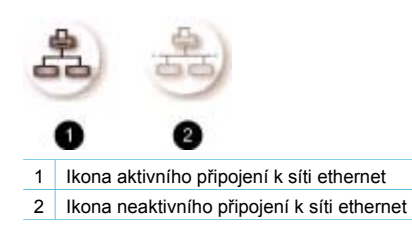

Než přejdete k dalším informacím v této části, ujistěte se, že již máte nainstalovanou kabelovou síť. Řiďte se dokumentací dodanou se síťovým hardwarem. Zkontrolujte také, zda je tiskárna nainstalovaná podle pokynů v instalační příručce, která je součástí balení.

# Základy síťového připojení (Windows a Macintosh)

Síťové připojení umožňuje komunikaci mezi zařízeními připojenými do sítě, jako jsou například počítače a tiskárny. Nejběžnějším typem sítě v kancelářích i v domácnostech je kabelová síť ethernet.

Síťový adaptér v tiskárně podporuje sítě ethernet s rychlostí 10 Mb/s i 100 Mb/s. Pokud chcete tiskárnu připojit k síti, budete potřebovat kabel sítě ethernet typu CAT-5 s konektorem RJ-45. Jedná se o jiný kabel než kabel USB.

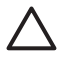

**Upozornění** Přestože je koncovka RJ-45 kabelu CAT-5 podobná koncovce telefonního kabelu, není shodná. Nikdy se nepokoušejte tiskárnu připojit do sítě ethernet prostřednictvím běžného telefonního kabelu. Mohlo by dojít k poškození tiskárny i zařízení v síti.

Následující obrázek znázorňuje příklad tiskárny připojené v síti s několika počítači prostřednictvím síťového rozbočovače, přepínače nebo směrovače. Širokopásmové připojení rozbočovače a všech zařízení v síti k Internetu zajišťuje modem DSL nebo kabel.

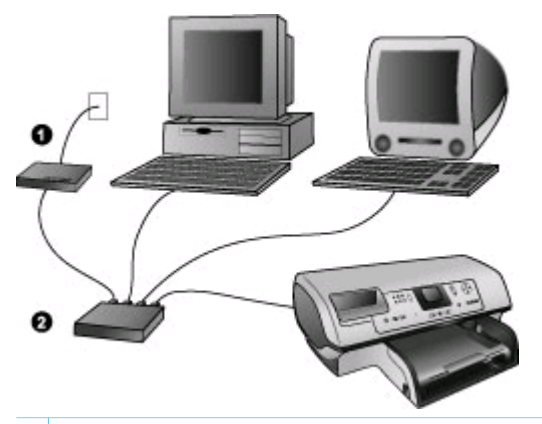

- 1 Modem DSL nebo kabel připojující zařízení v síti k Internetu
- 2 Přístupový bod do sítě (rozbočovač, přepínač nebo směrovač), do kterého jsou všechna zařízení zapojena pomocí kabelů sítě ethernet

Zařízení v síti jsou vzájemně propojena prostřednictvím centrálního zařízení. Nejběžnějšími typy centrálních zařízení:

- Rozbočovače: Jednoduché a nenákladné síťové zařízení, které umožňuje vzájemnou komunikaci více počítačům nebo sdílení společné tiskárny. Rozbočovače jsou pasivní prvky. Zprostředkovávají tok dat mezi ostatními zařízeními.
- Přepínače: Přepínače jsou podobná zařízení jako rozbočovače, mohou však sledovat informace přenášené mezi zařízeními a předávat dál pouze informace určené danému zařízení. Snižuje se tak zatížení sítě a tím se zvyšuje efektivita.
- Směrovače: Směrovače neboli brány spojují jednotlivá zařízení nebo i celé sítě. Běžným využitím je připojení několika domácích počítačů propojených sítí k Internetu. Směrovače často obsahují vestavěnou bránu firewall, která pomáhá chránit domácí síť před neoprávněným přístupem.

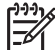

**Poznámka** Přesné pokyny pro instalaci a konfiguraci hardwaru naleznete v dokumentaci dodané s hardwarem.

### Připojení k Internetu

Pokud je síť prostřednictvím směrovače nebo brány připojena k Internetu, doporučuje se použít směrovač nebo bránu podporující protokol DHCP (Dynamic Host Configuration Protocol). Brána s podporou protokolu DHCP zajišťuje dynamické přidělování adres IP v určitém rozsahu podle potřeby. Postupujte podle dokumentace dodané se směrovačem nebo bránou.

### Doporučené konfigurace sítě

Tiskárnu lze používat v následujících konfiguracích sítě. Určete, jaký typ konfigurace sítě používáte, a pak podle pokynů v částech Připojení tiskárny k síti a Instalace softwaru tiskárny v počítači se systémem Windows nebo Instalace softwaru tiskárny v počítači se systémem Macintosh připojte tiskárnu do sítě a nainstalujte software.

#### Síť typu ethernet bez přístupu k Internetu

Počítače a tiskárna komunikují prostřednictvím rozbočovače a tvoří tak jednoduchou síť. Žádné ze síťových zařízení nemá přistup k Internetu. Některé funkce tiskárny, například sdílení fotografií přímo z tiskárny po Internetu pomocí služby HP Instant Share, nebudou v této konfiguraci dostupné.

### Síť ethernet s přístupem k Internetu pomocí modemu a vytáčené linky

Počítače a tiskárna komunikují prostřednictvím rozbočovače a tvoří tak jednoduchou síť. Jeden z počítačů má přístup k Internetu prostřednictvím modemu a vytáčené telefonní linky. Ostatní síťová zařízení včetně tiskárny nemají přímý přistup k Internetu. Některé funkce tiskárny, například sdílení fotografií přímo z tiskárny po Internetu pomocí služby HP Instant Share, nebudou v této konfiguraci dostupné.

### Síť ethernet s širokopásmovým přístupem k Internetu prostřednictvím směrovače

Tiskárna je připojena ke směrovači, který funguje jako brána mezi sítí a Internetem. Všechny funkce tiskárny včetně sdílení fotografií na Internetu jsou dostupné. Není dokonce nutný ani další počítač připojený k Internetu. Jedná se o ideální konfiguraci sítě.

# Připojení tiskárny k síti

Pro připojení tiskárny do kabelové sítě je potřeba následující:

- Přístupový bod do sítě, například rozbočovač, směrovač nebo přepínač s volným portem
- Kabel sítě ethernet typu CAT-5 s koncovkou RJ-45
- Širokopásmové připojení k Internetu (pouze pokud chcete mít ze zařízení přístup ke službě HP Instant Share. Další informace naleznete v části Připojení).

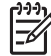

**Poznámka 1** Tiskárnu byste neměli připojovat pomocí kabelu sítě ethernet přímo k počítači. Síťové připojení typu peer-to-peer není podporováno.

**Poznámka 2** Po připojení tiskárny k síti podle pokynů v této části je nutné nainstalovat software tiskárny. Další informace naleznete v části Instalace softwaru tiskárny v počítači se systémem Windows nebo Instalace softwaru tiskárny v počítači se systémem Macintosh.

#### Připojení tiskárny k síti

1. Připojte kabel sítě ethernet do portu na zadní straně tiskárny.

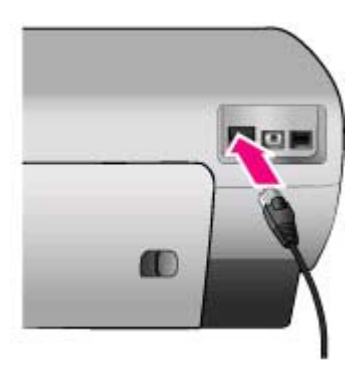

2. Připojte kabel sítě ethernet do volného portu rozbočovače, směrovače nebo přepínače.

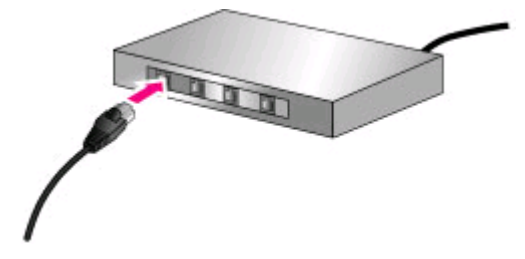

Po dokončení připojení tiskárny k síti nainstalujte software tiskárny. Dokud nenainstalujete software tiskárny, nelze tisknout z počítače.

- Instalace softwaru tiskárny v počítači se systémem Windows
- Instalace softwaru tiskárny v počítači se systémem Macintosh

# Instalace softwaru tiskárny v počítači se systémem Windows

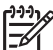

 Poznámka Nainstalujte tiskárnu podle pokynů v instalační příručce, která je součástí balení.

Délka instalace se pohybuje v rozmezí 20 minut (Windows XP) až 1 hodina (Windows 98) v závislosti na velikosti volného místa na disku a rychlosti procesoru v počítači. Před zahájením instalace zkontrolujte, zda je tiskárna připojena k síti pomocí kabelu sítě ethernet.

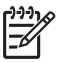

**Poznámka** Software tiskárny musí být podle pokynů v této části nainstalován do každého počítače v síti, ze kterého chcete tisknout na tiskárně Photosmart 8400 series. Po instalaci softwaru je postup tisku stejný jako při připojení pomocí kabelu USB.

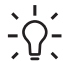

Tip K instalaci softwaru tiskárny nepoužívejte službu Přidat tiskárnu v Ovládacích
 panelech systému Windows. Za účelem správné instalace tiskárny v síti je nutné použít instalační program HP.

#### Instalace softwaru tiskárny

- Vytiskněte konfigurační stránku sítě. Informace uvedené v tomto výpisu budete možná potřebovat, pokud instalační program nemůže zjistit tiskárnu. Viz Tisk konfigurační stránky sítě.
- 2. Vložte disk CD se softwarem tiskárny HP Photosmart do jednotky CD-ROM v počítači.
- Klepněte na tlačítko Next (Další) a podle pokynů instalačního programu zkontrolujte a připravte systém a nainstalujte ovladače, moduly plug-in a software. Tento proces bude trvat několik minut.
- Na obrazovce Connection Type (Typ připojení) vyberte možnost Through the network (Prostřednictvím sítě) a klepněte na tlačítko Next (Další). Zobrazí se okno Searching (Probíhá hledání) znázorňující vyhledávání tiskárny v síti instalačním programem.

#### Pokud se zobrazí okno Printer Found (Tiskárna nalezena), postupujte takto:

- Zkontrolujte, zda je popis tiskárny správný. (Pomocí konfigurační stránky zkontrolujte název tiskárny a její hardwarovou adresu. Další informace naleznete v části Tisk konfigurační stránky sítě.)
- b. Pokud je popis tiskárny správný, vyberte možnost Yes, install this printer (Ano, nainstalovat tiskárnu) a klepněte na tlačítko Next (Ano).
   Pokud je v síti nalezeno více tiskáren, vyberte zařízení HP Photosmart 8400 series, a klepněte na tlačítko Next (Další). Pokud je v síti více tiskáren HP Photosmart 8400

series, vyhledejte požadovanou tiskárnu HP Photosmart 8400 series pomocí hardwarové adresy (MAC) uvedené na konfigurační stránce sítě.

Pokud se zobrazí okno Check Cable Connection (Zkontrolujte připojení kabelů), postupujte takto:

- a. Postupujte podle pokynů na obrazovce, pak vyberte možnost **Specify a printer by** address (Určit tiskárnu podle adresy) a klepněte na tlačítko **Next** (Další).
- b. Na obrazovce Specify Printer (Určit tiskárnu) zadejte v poli Hardware Address (MAC) (Hardwarová adresa (MAC) hardwarovou adresu MAC uvedenou na konfigurační stránce sítě.
   Příklad: 02bad065cb97 Zkratka MAC znamená Media Access Control - Řízení přístupu k médiím. Jedná se o hardwarovou adresu určující tiskárnu v síti.
- c. Zadejte adresu IP uvedenou na konfigurační stránce sítě v poli IP Address (Adresa IP) a klepněte na tlačítko Next (Další).
   Příklad: 169.254.203.151
- Po zobrazení okna Printer Found (Tiskárna nalezena) vyberte možnost Yes, install this printer (Ano, nainstalovat tiskárnu) a klepněte na tlačítko Next (Další).
- e. V okně Confirm Settings (Potvrdit nastavení) klepněte na tlačítko Next (Další).
- f. Postupuje podle pokynů na obrazovce.
- 5. Po zobrazení výzvy dokončete instalaci klepnutím na tlačítko Finish (Dokončit).

# Instalace softwaru tiskárny v počítači se systémem Macintosh

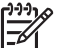

Poznámka Nainstalujte tiskárnu podle pokynů v instalační příručce, která je součástí balení.

Délka instalace se pohybuje v rozmezí 3-4 minuty v závislosti na operačním systému, velikosti volného místa na disku a rychlosti procesoru počítače Macintosh. Před zahájením instalace zkontrolujte, zda je tiskárna připojena k síti pomocí kabelu sítě ethernet. Pokud jste již pro tiskárnu nainstalovali s připojením pomocí kabelu USB, není nutné podle následujících pokynů instalovat připojení k síti. Přejděte k části Změna připojení tiskárny pomocí kabelu USB na připojení k síti.

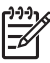

**Poznámka** Software tiskárny musí být podle pokynů v této části nainstalován do každého počítače v síti, ze kterého chcete tisknout na tiskárně Photosmart 8400 series. Po instalaci softwaru je tisk stejný jako na tiskárně připojené pomocí kabelu USB.

#### Instalace softwaru tiskárny

- Vložte disk CD se softwarem tiskárny HP Photosmart do jednotky CD-ROM v počítači Macintosh.
- 2. Poklepejte na ikonu disku CD na ploše.
- Poklepejte na ikonu instalačního programu. Zobrazí se dialogové okno Authenticate (Ověřit).
- 4. Zadejte hodnoty **Name** (Jméno) a **Password** (Heslo) administrátora systému Macintosh a klepněte na tlačítko **OK**.
- 5. Postupuje podle pokynů na obrazovce.
- Když se zobrazí okno HP Photosmart Install (Instalace tiskárny HP Photosmart), zvolte možnost Easy Install (Jednoduchá instalace) a klepněte na tlačítko Install (Nainstalovat).
- V okně Select Printer (Vybrat tiskárnu) klepněte na kartu Network (Síť). Instalační program vyhledá tiskárny v síti.

### Pokud je tiskárna nalezena, postupujte takto:

- a. V okně **Select Printer** (Vybrat tiskárnu) vyberte tiskárnu HP Photosmart 8400 series a klepněte na tlačítko **Utilities** (Služby).
- b. Proveďte registraci tiskárny podle pokynů na obrazovce.

### Pokud tiskárna není nalezena, postupujte takto:

- a. Vytiskněte konfigurační stránku sítě a vyhledejte na ní adresu IP tiskárny.
- Zkontrolujte, zda je tiskárna připojena k síti správným typem kabelu ethernet CAT-5. Viz Připojení tiskárny k síti.
- c. Klepněte na tlačítko Find (Najít), zadejte adresu IP a klepněte na tlačítko Save (Uložit).
- d. V okně **Select Printer** (Vybrat tiskárnu) vyberte tiskárnu HP Photosmart 8400 series a klepněte na tlačítko **Utilities** (Služby).
- e. Proveďte registraci tiskárny podle pokynů na obrazovce.

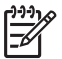

Poznámka Některé prohlížeče nemusí registraci online správně zpracovat. Pokud nastanou potíže, zkuste použít jiný prohlížeč nebo tento krok vynechejte.

- V dialogovém okně Print (Tisk) vyberte tiskárnu. Pokud tato tiskárna není uvedena v seznamu, vyberte možnost Edit Printer List (Upravit seznam tiskáren) a tiskárnu přidejte.
- 9. V okně **Printer List** (Seznam tiskáren) klepněte na tlačítko **Add** (Přidat).
- 10. V rozevíracím seznamu vyberte možnost **Rendezvous** (Vyhledat).
- Vyberte tiskárnu ze seznamu a klepněte na tlačítko Add (Přidat). Tím je instalace dokončena. Můžete začít tiskárnu používat.

### Změna připojení tiskárny pomocí kabelu USB na připojení k síti

- 1. Připojte tiskárnu k síti. Viz Připojení tiskárny k síti.
- 2. Vytiskněte konfigurační stránku sítě a vyhledejte na ní adresu IP tiskárny.
- Otevřete webový prohlížeč a zadejte adresu IP tiskárny. Zobrazí se integrovaný webový server tiskárny. Další informace o integrovaném webovém serveru naleznete v části Použití integrovaného webového serveru.
- 4. Klepněte na kartu Networking (Síťové připojení).
- 5. V oblasti Applications (Aplikace) na levé straně klepněte na možnost mDNS.
- 6. Do pole **mDNS Service Name** (Název zařízení mDNS) zadejte jedinečný název (max. 63 znaků).
- 7. Klepněte na tlačítko Apply (Použít).
- V dialogovém okně Print (Tisk) vyberte tiskárnu. Pokud tato tiskárna není uvedena v seznamu, vyberte možnost Edit Printer List (Upravit seznam tiskáren) a tiskárnu přidejte.
- 9. V okně Printer List (Seznam tiskáren) klepněte na tlačítko Add (Přidat).
- 10. V rozevíracím seznamu vyberte možnost **Rendezvous** (Vyhledat).
- 11. Vyberte tiskárnu ze seznamu a klepněte na tlačítko Add (Přidat).

# Použití integrovaného webového serveru

Integrovaný webový server v tiskárně poskytuje jednoduchý způsob správy tiskárny v síti. S tiskárnou v síti můžete komunikovat pomocí libovolného webového prohlížeče na počítačích Windows nebo Macintosh a provádět následující akce:

- kontrolu stavu tiskárny a přibližné hladiny inkoustu,
- zobrazení statistik sítě,
- úpravu konfigurace sítě v tiskárně, například nastavení serveru proxy, nastavení názvu DNS nebo ruční nastavení adresy IP,
- omezení přístupu ke konfiguračním stránkám,
- objednávání spotřebního materiálu,
- vyhledat podporu na webových stránkách HP.

#### Přístup na hlavní stránku integrovaného webového serveru

1. Vytiskněte konfigurační stránku sítě. Viz Tisk konfigurační stránky sítě.

 Do pole pro adresu ve webovém prohlížeči zadejte adresu IP tiskárny uvedenou na konfigurační stránce sítě.

Příklad adresy IP: 10.0.0.81

Zobrazí se hlavní stránka integrovaného webového serveru.

Informace vysvětlující termíny týkající se práce v síti a integrovaného webového serveru, které nejsou uvedeny v této příručce, naleznete v nápovědě integrovaného webového serveru.

### Přístup k nápovědě integrovaného webového serveru

- 1. Otevřete hlavní stránku integrovaného webového serveru. Viz Přístup na hlavní stránku integrovaného webového serveru.
- V oblasti Other Links (Další odkazy) na hlavní stránce klepněte na možnost Help (Nápověda).

# Tisk konfigurační stránky sítě

Konfigurační stránku sítě můžete vytisknout z tiskárny i v případě, že tato tiskárna není připojena k počítači. Konfigurační stránka obsahuje užitečné informace týkající se adresy IP, statistik sítě a dalších nastavení sítě. Můžete také zobrazit přehled vybraných nastavení sítě přímo na tiskárně.

#### Tisk podrobné konfigurační stránky sítě

- 1. Na tiskárně stiskněte tlačítko Menu (Nabídka).
- 2. Vyberte možnost Tools (Nástroje) a stiskněte tlačítko OK.
- 3. Vyberte možnost Network (Síť) a stiskněte tlačítko OK
- 4. Vyberte možnost Print detailed report (Vytisknout podrobný přehled) a stiskněte tlačítko OK.

#### Zobrazení přehledu nastavení sítě

- 1. Na tiskárně stiskněte tlačítko Menu (Nabídka).
- 2. Vyberte možnost Tools (Nástroje) a stiskněte tlačítko OK.
- 3. Vyberte možnost Network (Síť) a stiskněte tlačítko OK.
- 4. Vyberte možnost Display summary (Zobrazit přehled) a stiskněte tlačítko OK.

Dodatek a

# **b** Podpora a záruka

Tato část obsahuje informace o technické podpoře a záruce na tiskárnu.

# Péče o zákazníky

Máte-li potíže, postupujte takto:

- 1. Prostudujte dokumentaci dodanou s tiskárnou.
  - Instalační příručka: V instalační příručce HP Photosmart 8400 series je popsána instalace tiskárny.
  - Uživatelská příručka: Uživatelská příručka popisuje základní funkce tiskárny, vysvětluje způsob použití tiskárny bez připojení k počítači a obsahuje pokyny pro řešení potíží s hardwarem. Je k dispozici v elektronické verzi na disku CD-ROM s uživatelskou příručkou.
  - Nápověda tiskárny HP Photosmart: Nápověda na obrazovce tiskárny HP Photosmart popisuje způsob používání tiskárny při připojení k počítači a obsahuje pokyny pro řešení potíží s hardwarem.
  - Referenční příručka: Referenční příručka tiskárny HP Photosmart 8400 series je kniha, kterou právě čtete. Obsahuje základní informace o tiskárně včetně informací o instalaci a používání tiskárny, technické podpoře a záručních podmínkách. Podrobné pokyny naleznete na disku CD-ROM s uživatelskou příručkou.
  - Nápověda tiskárny HP Photosmart: Nápověda na obrazovce tiskárny
     HP Photosmart popisuje způsob používání tiskárny při připojení k počítači a obsahuje
     pokyny pro řešení potíží s hardwarem. Viz Instalace softwaru.
- Pokud se vám nepodaří vyřešit potíže pomocí informací v dokumentaci, navštivte adresu www.hp.com/support, kde jsou k dispozici tyto možnosti:
  - Přístup na stránky online podpory
  - Odeslání e-mailové zprávy s otázkami společnosti HP
  - Spojení s technickým pracovníkem společnosti HP pomocí online chatu
  - Vyhledání aktualizací softwaru

Možnosti podpory a její dostupnost jsou pro jednotlivé produkty, země/oblasti a jazyky různé.

- Pouze pro Evropu: Kontaktujte místního prodejce. Pokud došlo k chybě hardwaru tiskárny, budete vyzváni k doručení tiskárny na místo, kde jste ji zakoupili. Servis je v průběhu záruční doby bezplatný. Po skončení záruky bude nutné servisní zákrok zaplatit.
- 4. Pokud se vám nepodaří vyřešit potíže pomocí nápovědy na displeji ani pomocí webových stránek HP, zavolejte na číslo střediska péče o zákazníky pro vaši zemi nebo oblast. Seznam těchto telefonních čísel pro jednotlivé země/oblasti je uveden v následující části.

## Telefonická podpora střediska péče o zákazníky

Pokud je tiskárna v záruce, můžete využít bezplatné telefonické podpory. Další informace o délce trvání bezplatné podpory naleznete v části Záruční podmínky nebo na stránkách www.hp.com/support.

Po skončení doby bezplatné telefonní podpory můžete získat pomoc u společnosti HP za poplatek. Informace o možnostech podpory získáte od vašeho prodejce HP nebo na telefonním čísle podpory pro vaši zemi/oblast.

Chcete-li využít telefonické podpory HP, zavolejte na příslušné telefonní číslo pro vaši zemi/ oblast. Za telefonáty jsou účtovány běžné telefonní poplatky.

Západní Evropa: Zákazníci v Rakousku, Belgii, Dánsku, Španělsku, Francii, Německu, Irsku, Itálii, Nizozemí, Norsku, Portugalsku, Finsku, Švédsku, Švýcarsku a ve Velké Británii naleznou telefonní čísla telefonické podpory pro jednotlivé země/oblasti na adrese www.hp.com/support.

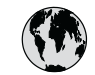

# www.hp.com/support

Support for the following countries/regions is available at www.hp.com/support: Austria, Belgium, Central America & The Caribbean, Denmark, Spain, France, Germany, Ireland, Italy, Luxembourg, Netherlands, Norway, Portugal, Finland, Sweden, Switzerland, and the United Kingdom.

| 61 56 45 43                 | الجز ائر                    | 한국                                          | 1588-3003                  |
|-----------------------------|-----------------------------|---------------------------------------------|----------------------------|
| Argentina (Buenos Aires)    | 54-11-4708-1600             | Malaysia                                    | 1800 805 405               |
| Argentina                   | 0-800-555-5000              | Mexico (Mexico City)                        | 55-5258-9922               |
| Australia                   | 1300 721 147                | Mexico                                      | 01-800-472-68368           |
| Australia (out-ot-warranty) | 1902 910 910                | 22 404747                                   | المغرب                     |
| Breeil (See Peule)          | ببترین<br>55 11 4004 7751   | New Zealand                                 | 0800 441 147               |
| Brasil                      | 0-800-709-7751              | Nigeria                                     | 1 3204 999                 |
| Canada (Mississauaa Area)   | (905) 206-4663              | Panama                                      | 1-800-711-2884             |
| Canada                      | 1-(800)-474-6836            | Paraguay                                    | 009 800 54 1 0006          |
| Chile                       | 800-360-999                 | Perú                                        | 0-800-10111                |
| 中国                          | 021-3881-4518               | Philippines                                 | 2 867 3551                 |
|                             | 800-810-3888                | Polska                                      | 22 5666 000                |
|                             | 服务编码: 3001                  | Puerto Rico                                 | 1-877-232-0589             |
| Colombia (Bogota)           | 571-606-9191                | República Dominicana                        | 1-800-711-2884             |
| Colombia                    | 01-8000-51-4746-8368        | România                                     | (21) 315 4442              |
| Costa Rica                  | 0-800-011-1046              | Россия (Москва)<br>Россия (Санкт-Петербург) | 095 7973520<br>812 3467997 |
| Česká republika             | 261 307 310                 | 000 007 1444                                | 5. N                       |
| Ecuador (Andinatel)         | 1-999-119 🕾<br>800-711-2884 | 800 897 1444<br>Singapore                   | السعودية<br>6 272 5300     |
| Ecuador (Pacifitel)         | 1-800-225-528 🕾             | Slovakia                                    | 2 50222444                 |
| 2 532 5222                  | 800-/11-2884                | South Africa (International)                | + 27 11 2589301            |
|                             | <u></u>                     | South Africa (RSA)                          | 086 0001030                |
| El Salvador                 | 800-6160                    | Rest Of West Africa                         | + 351 213 17 63 80         |
| Ελλάδα (εντός Ελλάδας)      | 801 11 22 55 47             | 臺灣                                          | 02-8722-8000               |
| Ελλάδα (από Κύπρο)          | 800 9 2649                  | ไทย                                         | +66 (2) 353 9000           |
| Guatemala                   | 1-800-711-2884              | 71 89 12 22                                 | تونس                       |
| 香港特別行政區                     | 2802 4098                   | Trinidad & Tobaao                           | 1-800-711-2884             |
| Magyarország                | 1 382 1111                  | Türkiye                                     | 90 216 444 71 71           |
| India                       | 1 600 44 7737               | Україна                                     | (380 44) 4903520           |
| Indonesia                   | +62 (21) 350 3408           | 800 4520                                    | الامارات العربية المتحدة   |
| (0) 9 830 4848              | ישראל                       | United States                               | 1-(800)-474-6836           |
| Jamaica                     | 1-800-711-2884              | Uruquay                                     | 0004-054-177               |
| 日本                          | 0570-000511                 | Venezuela (Caracas)                         | 58-212-278-8666            |
| 日本 (携帯電話の場合)                | 03-3335-9800                | Venezuela                                   | 0-800-474-68368            |
|                             |                             | Việt Nam                                    | +84 88234530               |

#### Telefonování

Středisko péče o zákazníky kontaktujte ve chvíli, kdy máte při ruce počítač i tiskárnu. Připravte si následující informace:

- číslo modelu tiskárny (je uvedeno na přední straně tiskárny),
- sériové číslo tiskárny (je uvedeno na spodní straně tiskárny),

- operační systém počítače,
- verzi ovladače tiskárny:
  - Windows PC: Chcete-li zjistit verzi ovladače tiskárny, klepněte pravým tlačítkem na ikonu HP v hlavním panelu Windows a vyberte možnost O aplikaci.
  - Macintosh: Verzi ovladače tiskárny naleznete v dialogovém okně Tisk.
- zprávy zobrazené na displeji tiskárny nebo na monitoru počítače,
- odpovědi na následující otázky:
  - Nastala již někdy dříve situace, kvůli které voláte? Můžete tuto situaci znovu navodit?
  - Nainstalovali jste v době, kdy situace nastala, na počítač nový hardware nebo software?

# Záruční podmínky

Záruční podmínky naleznete na záručním listě přiloženém v balení.

Dodatek b

# **C** Technické údaje

Tato část obsahuje soupis minimálních požadavků na systém potřebných k nainstalování softwaru tiskárny HP Photosmart a uvádí vybrané technické údaje tiskárny. Úplný seznam technických údajů tiskárny a požadavků na systém naleznete v nápovědě tiskárny HP Photosmart. Informace o zobrazení nápovědy na displeji tiskárny HP Photosmart naleznete v části Informace o používání tiskárny.

# Požadavky na systém

| Součást              | Minimální požadavky pro<br>systém Windows                                                                                                    | Minimální požadavky pro<br>systém Macintosh                                                         |
|----------------------|----------------------------------------------------------------------------------------------------|----------------------------------------------------------------------------------------------------|
| Operační systém      | Microsoft <sup>®</sup> Windows 98, 2000<br>Professional, ME, XP Home<br>a XP Professional                                                             | Mac® OS X 10.1 až 10.3                                                                              |
| Procesor             | Intel <sup>®</sup> Pentium <sup>®</sup> II (nebo<br>ekvivalentní) nebo vyšší                                                                          | G3 nebo vyšší                                                                                       |
| Paměť RAM            | 64 MB (doporučeno 128 MB)                                                                                                    | Mac OS 10.1 až 10.3: 128 MB                                                                         |
| Volné místo na disku | 500 MB                                                                                                    | 500 MB                                                                                              |
| Zobrazovací adaptér  | 800 x 600, 16 bitů nebo více                                                                                                    | 800 x 600, 16 bitů nebo více                                                                        |
| Jednotka CD-ROM      | Rychlost 4x                                                                                                    | Rychlost 4x                                                                                         |
| Připojení            | USB: Microsoft Windows 98,<br>2000 Professional, ME, XP<br>Home a XP Professional<br>Ethernet: Pomocí portu<br>Ethernet                               | USB: Přední a zadní porty<br>(Macintosh OS X 10.1 až<br>10.3)<br>Ethernet: Pomocí portu<br>Ethernet |
|                      | PictBridge: Pomocí předního<br>portu pro fotoaparát<br>Bluetooth: Pomocí<br>volitelného adaptéru pro<br>bezdrátové připojení tiskárny<br>HP Bluetooth | PictBridge: Pomocí<br>předního portu pro fotoaparát                                                 |
| Prohlížeč            | Microsoft Internet Explorer<br>5.5 nebo novější                                                                                                    | —                                                                                                   |

# Technické údaje tiskárny

| Kategorie | Technické údaje                                                                                                   |
|-----------|----------------------------------------------------------------------------------------------------|
| Připojení | USB: Microsoft Windows 98, 2000 Professional, ME, XP<br>Home a XP Professional; Mac OS X 10.1 až 10.3<br>Ethernet |

## Dodatek c

| (pokračování)               |                                                                                                    |
|-----------------------------|----------------------------------------------------------------------------------------------------|
| Kategorie                   | Technické údaje                                                                                                    |
| Údaje o pracovním prostředí | <ul> <li>Doporučené provozní prostředí: 15–30° C (59–86° F), 20–80% rel. vlh.</li> <li>Maximální provozní rozmezí: 5-40° C (41-104° F), 15–80% rel. vlh.</li> <li>Rozsah teplot při skladování: -30-65° C (22-149° F)</li> </ul>                                                                                                    |
| Formáty obrazových souborů  | JPEG základní<br>TIFF 24bitový RGB nekomprimovaný prokládaný<br>TIFF 24bitový YCbCr nekomprimovaný prokládaný<br>TIFF 24bitový RGB packbits prokládaný<br>TIFF 8bitový v odstínech šedé nekomprimovaný/packbits<br>TIFF 8bitový s barevnou paletou nekomprimovaný/<br>packbits<br>TIFF 1bitový nekomprimovaný/packbits/1D Huffman                                                                                                    |
| Formáty médií               | Fotografický papír 10 x 15 cm (4 x 6 palců)<br>Fotografický papír s okrajem 10 x 15 cm s chlopní 1,25<br>cm (4 x 6 palců s chlopní 0,5 palce)<br>Rejstříkové karty 10 x 15 cm (4 x 6 palců)<br>Karty Hagaki 100 x 148 mm (3,9 x 5,8 palce)<br>Karty A6 105 x 148 mm (4,1 x 5,8 palce)<br>Karty velikosti L 90 x 127 mm (3,5 x 5 palců)<br>Karty velikosti L 90 x 127 mm s okrajem 12,5 mm (3,5 x<br>5 palců s okrajem 0,5)                                                                                                    |
| Technické údaje médií       | Doporučená maximální délka: 356 mm (14 palců)<br>Doporučená maximální tloušťka: 292 µm (11,5 tisícin<br>palce)                                                                                                    |
| Standardní formáty médií    | Fotografický papír<br>76 x 76 mm až 216 x 356 mm (3 x 3 palce až 8,5 x 14<br>palců)<br>Obyčejný papír<br>Letter, 216 x 280 mm (8,5 x 11 palců)<br>Legal, 216 x 356 mm (8,5 x 14 palců)<br>Executive, 190 x 254 mm ( $7,5 x 10 palců$ )<br>A4, 210 x 297 mm ( $8,27 x 11,7 palce$ )<br>A5, 148 x 210 mm ( $5,8 x 8,3 palce$ )<br>B5, 176 x 250 mm ( $6,9 x 9,8 palce$ )<br>B5, 176 x 250 mm ( $6,9 x 9,8 palce$ )<br>Karty<br>Hagaki, 100 x 148 mm ( $3,94 x 5,83 palce$ )<br>velikost L, 90 x 127 mm ( $3,5 x 5 palců$ )<br>velikost L s chlopní, 90 x 127 mm s chlopní 12,5 mm ( $3,5 x 5 palců$ ) |

| (pokračování)                                     |                                                                                                    |
|---------------------------------------------------|----------------------------------------------------------------------------------------------------|
| Kategorie                                         | Technické údaje                                                                                                    |
|                                                   | rejstříkové, 76 x 127 mm, 10 x 15 cm a 127 x 203 mm (3<br>x 5 palců, 4 x 6 palců a 5 x 8 palců)<br>A6, 105 x 148,5 mm (4,13 x 5,85 palce)<br><b>Obálky</b><br>č. 9, 98,4 x 225,4 mm (3,875 x 8,875 palce)<br>č. 10, 105 x 240 mm (4,125 x 9,5 palce)<br>A2 Invitation, 110 x 146 mm (4,375 x 5,75 palce)<br>DL, 110 x 220 mm (4,33 x 8,66 palce)<br>C6, 114 x 162 mm (4,5 x 6,4 palce)<br><b>Vlastní</b><br>76 x 127 mm až 216 x 356 mm (3 x 5 palců až 8,5 x 14<br>palců)<br><b>Průhledné fólie a štítky</b><br>Letter, 216 x 280 mm (8,5 x 11 palců)<br>A4 210 x 297 mm (8 27 x 11 7 palce) |
| Typy médií                                        | Papír (běžný, pro inkoustové tiskárny, fotografický a<br>skládaný)<br>Obálky<br>Průhledné fólie<br>Štítky<br>Karty (rejstříkové, blahopřání, Hagaki, A6, velikosti L)<br>Nažehlovací fólie                                                                                                    |
| Paměťové karty                                    | CompactFlash typ I a II<br>Microdrive<br>MultiMediaCard<br>Secure Digital<br>SmartMedia<br>Memory Stick<br>xD-Picture Card                                                                                                    |
| Formáty souborů podporované<br>pro paměťové karty | Tisk: Viz formáty obrazových souborů v předešlé části<br>tabulky.<br>Ukládání: Všechny formáty souborů                                                                                                    |
| Zásobníky papíru                                  | Hlavní zásobník<br>76 x 127 mm až 216 x 356 mm (3 x 5 palců až 8,5 x 14<br>palců)<br>Zásobník na fotografický papír<br>10 x 15 cm (4 x 6 palců) a Hagaki<br>Výstupní zásobník<br>Všechny podporované formáty                                                                                                    |

## Dodatek c

| ookracovani)                    |                                                                                    |
|---------------------------------|------------------------------------------------------------------------------------|
| Kategorie                       | Technické údaje                                                                    |
| Kapacita zásobníku papíru       | Hlavní zásobník                                                                    |
|                                 | 100 listů běžného papíru                                                           |
|                                 | 14 obálek                                                                          |
|                                 | 20 až 40 karet (podle tloušťky)                                                    |
|                                 | 20 listů skládaného papíru                                                         |
|                                 | 30 listů se štítky                                                                 |
|                                 | 25 průhledných fólií, nažehlovacích fólií nebo listů<br>fotografického papíru      |
|                                 | Zásobník na fotografický papír                                                     |
|                                 | 25 listů fotografického papíru                                                     |
|                                 | Výstupní zásobník                                                                  |
|                                 | 50 listů běžného papíru                                                            |
|                                 | 20 listů fotografického papíru, skládaného papíru nebo<br>průhledných fólií        |
|                                 | 10 karet nebo obálek                                                               |
|                                 | 25 listů se štítky nebo nažehlovacích fólií                                        |
| Spotřeba energie                | Tisk: 15 až 45 W                                                                   |
|                                 | Režim nečinnosti: 5 W                                                              |
|                                 | Vypnuto: 2 W                                                                       |
| Výrobní číslo napájecího kabelu | Q0950-4476                                                                         |
| Tiskové kazetv                  | Šedá fotografická tisková kazeta HP (C9368A)                                       |
|                                 | Barevná fotografická tisková kazeta HP (C9369E)                                    |
|                                 | Tříbarevná tisková kazeta HP (C8766F nebo C9363F)                                  |
|                                 | Černá tisková kazeta HP (C8767E)                                                   |
| Podpora USB                     | Microsoft Windows 98, 2000 Professional, ME, XP Home                               |
|                                 | a XP Professional                                                                  |
|                                 | Mac OS X 10.1 až 10.3                                                              |
|                                 | Společnost HP doporučuje používat kabel USB o dělce maximálně 3 metry (10 stop).   |
| Podpora síťového připojení      | Microsoft Windows 98, 2000 Professional, ME, XP Home a XP Professional             |
|                                 | Mac OS X 10.1 až 10.3                                                              |
|                                 |                                                                                    |
|                                 | Kabel Ethernet s koncovkou RJ-45                                                   |
| Formáty souborů videa           | Kabel Ethernet s koncovkou RJ-45<br>Animovaný JPEG AVI                             |
| Formáty souborů videa           | Kabel Ethernet s koncovkou RJ-45<br>Animovaný JPEG AVI<br>Animovaný JPEG QuickTime |

# Prohlášení o ochraně životního prostředí

Společnost Hewlett-Packard Company se zavazuje vyrábět kvalitní produkty ve smyslu ochrany životního prostředí.

## Ochrana životního prostředí

Tato tiskárna je navržena tak, aby měla minimální dopad na životní prostředí. Další informace naleznete na webových stránkách na adrese www.hp.com/hpinfo/globalcitizenship/environment/, kde je popsán závazek společnosti HP vůči životnímu prostředí.

### Tvorba ozónu

Tento produkt nevytváří významné množství ozónového plynu (O<sub>3</sub>).

#### Spotřeba energie

V režimu ENERGY STAR<sup>®</sup> výrazně klesá spotřeba energie, což šetří přírodní zdroje a také náklady bez dopadu na vysokou výkonnost produktu. Tento produkt splňuje požadavky programu ENERGY STAR. Tento program s dobrovolnou účastí byl založen za účelem podpory vývoje energeticky úsporných kancelářských výrobků.

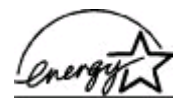

ENERGY STAR is a U.S. registered mark of the U.S. EPA. As an ENERGY STAR partner, Hewlett-Packard Company has determined that this product meets the ENERGY STAR guidelines for energy efficiency. Další informace naleznete na webové stránce www.energystar.gov.

### Použití papíru

Tento produkt je vhodný pro používání recyklovaného papíru podle normy DIN 19309.

#### Plasty

Plastové části s hmotností vyšší než 24 gramů (0,88 unce) jsou označeny podle mezinárodních standardů, které umožňují po skončení životnosti tiskárny snazší rozpoznání plastů pro recyklaci.

#### Prohlášení o nezávadnosti materiálů

Prohlášení o nezávadnosti materiálů MSDS (Material Safety Data Sheets) je k dispozici na webových stránkách společnosti HP na adrese www.hp.com/go/msds. Zákazníci, kteří nemají přístup k Internetu, mohou kontaktovat středisko péče o zákazníky HP.

#### Program recyklace

Společnost HP nabízí vzrůstající počet recyklačních programů pro své produkty v mnoha zemích/ oblastech a spolupracuje s některými z největších center pro recyklaci elektroniky na světě. Společnost HP šetří přírodní zdroje opětovným prodejem některých svých nejpopulárnějších produktů.

Tento produkt HP obsahuje na pájených spojích olovo, což může znamenat nutnost zvláštní manipulace po skončení životnosti produktu.

Dodatek c

## **Regulatory notices**

#### Hewlett-Packard Company

This device complies with part 15 of the FCC Rules. Operation is subject to the following two conditions:

- This device may not cause harmful interference, and
- This device must accept any interference received, including interference that may cause undesired operation.

Pursuant to Part 15.21 of the FCC Rules, any changes or modifications to this equipment not expressly approved by Hewlett-Packard Company may cause harmful interference, and void your authority to operate this equipment. Use of a shielded data cable is required to comply with the Class B limits of Part 15 of the FCC Rules.

For further information, contact: Hewlett-Packard Company, Manager of Corporate Product Regulations, 3000 Hanover Street, Palo Alto, CA 94304, (650) 857-1501.

#### Note

This equipment has been tested and found to comply with the limits for a Class B digital device, pursuant to part 15 of the FCC rules. These limits are designed to provide reasonable protection against harmful interference in a residential installation. This equipment generates, uses, and can radiate radio frequency energy and, if not installed and used in accordance with the instructions, can cause harmful interference to radio communications. However, there is no guarantee that interference will not occur in a particular installation. If this equipment does cause harmful interference to radio or television reception, which can be determined by turning the equipment off and on, the user is encouraged to try to correct the interference by one or more of the following measures:

- Reorient or relocate the receiving antenna.
- Increase the separation between the equipment and the receiver.
- Connect the equipment into an outlet on a circuit different from that to which the receiver is connected.
- Consult the dealer or an experienced radio/TV technician for help.

#### LED indicator statement

The display LEDs meet the requirements of EN 60825-1.

사용자 인내문(8급 기기) 이 기기는 비업무용으로 전자파장해검정용 받은 기기로서, 주거지역에서는 물론 모든 시역에서 시용할 수 있습니다.

この装置は、情報処理装置等電波障害自主規制協議会(VCCI)の基準 に基づくクラスB情報技術装置です。この装置は、家庭環境で使用すること を目的としていますが、この装置がラジオやテレビジョン受信機に近接して 使用されると受信障害を引き起こすことがあります。 取り扱い説明書に従って正しい取り扱いをして下さい。